\Orchestrating a brighter world NEC

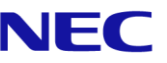

## The SL2100 **Quick Install Guide: UNIVERGE ST500 Mobile Client**

Out of the box installations for resellers

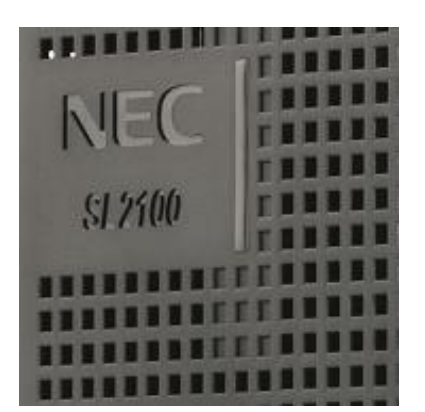

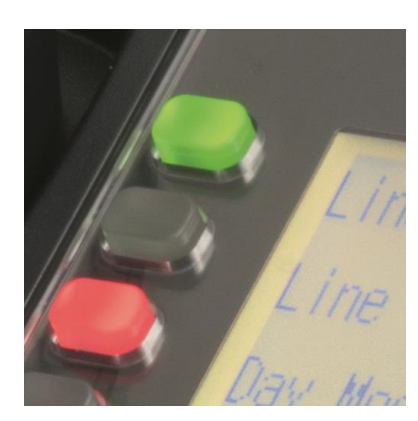

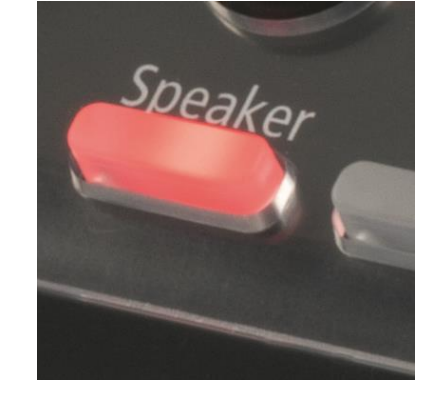

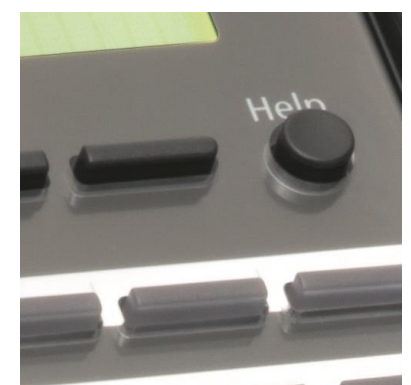

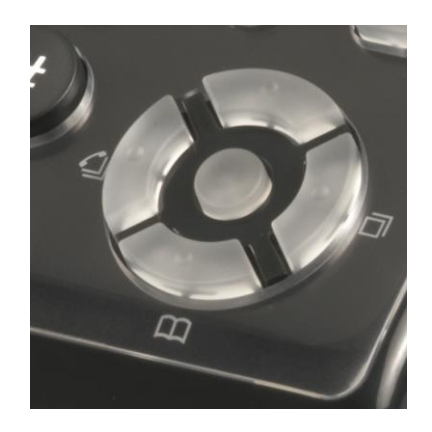

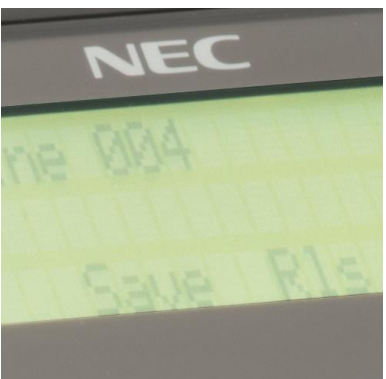

www.nec-enterprise.com

This guide explains the installation, configuration and operation of the UNIVERGE ST500 Mobile Client for the SL2100 Telephone System.

Further information is available on BusinessNet.

Please keep all information supplied for future reference.

#### Regulatory Notice.

Refer to the Declaration of Conformity, Regulatory and Safety Considerations shown in the SL2100 Hardware Manual.

Warning: This is a class A product. In a domestic environment this product may cause radio interference in which case the user may be required to take adequate measures.

#### Other Documentation available:

- UNIVERGE ST500 for iOS Configuration Manual
- UNIVERGE ST500 for iOS Operation Manual
- UNIVERGE ST500 for iOS Quick Reference Guide
- UNIVERGE ST500 for Android Configuration Manual
- UNIVERGE ST500 for Android Operation Manual
- UNIVERGE ST500 for Android Quick Reference Guide

| Contents                                                                                                    |    |
|----------------------------------------------------------------------------------------------------|----|
| 1- ST500 Overview                                                                                                    | 4  |
| 2- System Requirements                                                                                                    | 5  |
| Device Support                                                                                                    | 5  |
| Communication Server Support                                                                                                    | 5  |
| Licenses                                                                                                    | 5  |
| 3- SL2100 Configuration for UNIVERGE ST500 Mobile Clients                                                                                                    | 6  |
| ST500 IP Configuration                                                                                                    | 7  |
| ST500 VoIP Resource IP Addressing                                                                                                    | 7  |
| ST500 Basic Settings                                                                                                    | 8  |
| ST500 Extension Settings                                                                                                    | 8  |
| ST500 Audio CODEC Settings                                                                                                    | 9  |
| ST500 DTMF RFC2833 Settings                                                                                                    | 9  |
| ST500 COS Assignment Per Mode                                                                                                    | 10 |
| ST500 COS Options                                                                                                    | 10 |
| 4- SL2100 Advanced Configuration Items for ST500 Mobile Clients                                                                                                    | 11 |
| ST500 NAPT Setup                                                                                                    | 12 |
| ST500 NAPT Exempt Networks                                                                                                    | 12 |
| ST500 Extension Settings                                                                                                    | 13 |
| ST500 Alarms                                                                                                    | 13 |
| ST500 Push Notification Service                                                                                                    | 14 |
| 5- ST500 Installation and Configuration on Android Devices                                                                                                    | 15 |
| Installation from Google Play                                                                                                    | 15 |
| Starting the ST500 Mobile Client for the first time                                                                                                    |    |
| Configure the ST500 Mobile Client                                                                                                    | 19 |
|                                                                                                    |    |
| 6- ST500 Installation and Configuration on iOS Devices                                                                                                    | 25 |
| 6- ST500 Installation and Configuration on iOS Devices<br>Installation from iOS App Store                                                                                             |    |
| 6- ST500 Installation and Configuration on iOS Devices<br>Installation from iOS App Store<br>Starting the ST500 Mobile Client for the first time                                      |    |
| 6- ST500 Installation and Configuration on iOS Devices<br>Installation from iOS App Store<br>Starting the ST500 Mobile Client for the first time<br>Configure the ST500 Mobile Client |    |

### 1- ST500 Overview

This Quick Install guide describes how to install and configure the UNIVERGE ST500, a smart device client app that allows you to make and receive calls from anywhere, as if you were at your desk.

While in the office, connect to Wi-Fi and you are ready to handle your calls. While outside the office you can use Wi-Fi Hotspots or your mobile data (3G / 4G<sup>1</sup>) to handle your calls without incurring further mobile call costs<sup>2</sup>.

UNIVERGE ST500 can also offer video calling using the H.264 codec for video calls, so UNIVERGE ST500 supports video calling with other standard SIP phones who also support the H.264 codec.

UNIVERGE ST500 Mobile Client is supported on both Apple iOS and Google Android OS.

<sup>1</sup> Due to the characteristics between 3G and 4G services, and also variable factors such as signal strength and antenna congestion, voice calls over 3G connections may suffer voice quality issues and 4G connections are preferred although may still suffer. When using mobile data connections, the G.729 audio CODEC is recommended to be used for minimal bandwidth usage.

<sup>2</sup> Fees for data usage may apply. Check with your service provider when using UNIVERGE ST500 over data plans.

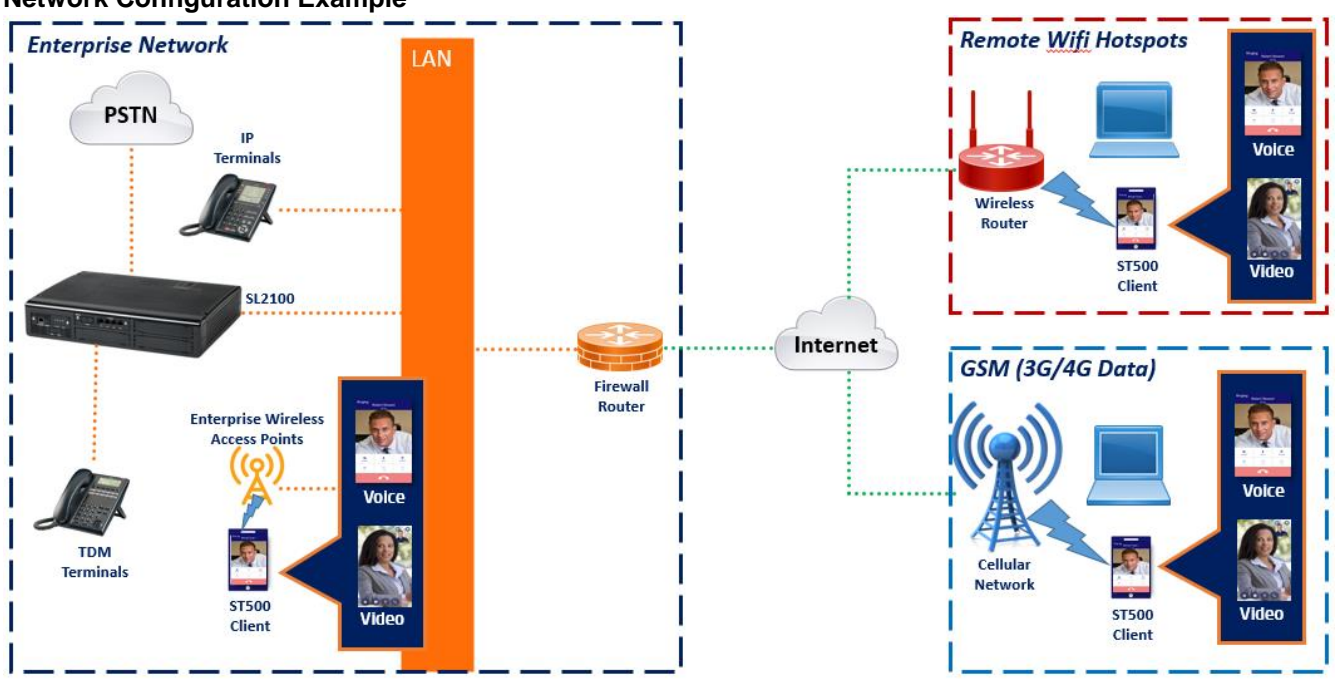

Network Configuration Example

NOTE1: Remote video calling for UNIVERGE ST500 Mobile Clients is only supported over a VPN connection.

## **<u>2- System Requirements</u>**

| ltem                                                                              | System Requirements                                         |  |  |  |  |
|-----------------------------------------------------------------------------------|-------------------------------------------------------------|--|--|--|--|
| Supported OS                                                                      | Android 8.0 or later. (See NOTE1 below).                    |  |  |  |  |
|                                                                                   | iOS Supports only the latest version released by Apple Inc. |  |  |  |  |
| IOTEA. An electric sector sector and an electric device the sector sector sector. |                                                             |  |  |  |  |

NOTE1: Android notification dots and multi-window function are not supported.

"UNIVERGE ST500" Application is available on Google Play and iOS app stores

#### **Device Support**

- Android Smartphones and Tablets (Tablet devices only operate in Portrait mode)
- iOS Devices:
- •

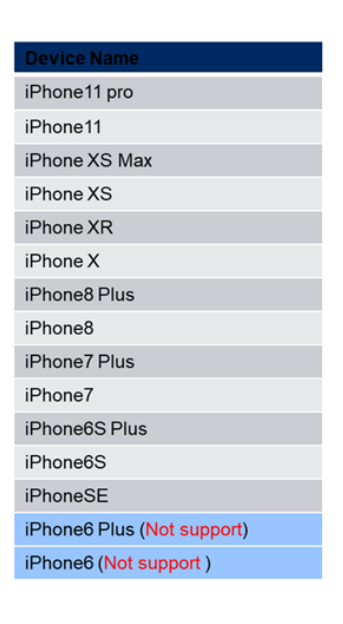

#### **Communication Server Support**

• SL2100 v2.3 Main Software or later

#### Licenses

- SL2100
  - o EU909388 (SL2100 NEC SIP License) per UNIVERGE ST500 Client

## 3- SL2100 Configuration for UNIVERGE ST500 Mobile Clients

This Quick Install Guide will cover the UNIVERGE ST500 configuration. For other system configurations please refer to the relevant SL2100 Quick Install Guide.

You must have SL2100 PCPro installed to your laptop/PC, this can be downloaded from BusinessNet, refer to the Quick Install Guide – SL2100 PCPro.

Before you configure your system it is important that you:

- Plan your requirements before you start.
- Have sufficient EU909388 SL2100 NEC SIP Licenses installed for the required number of UNIVERGE ST500 Mobile Clients.

While you configure your system it is advised that you:

- Make a record of your configuration as you make each change.
- Make small changes, upload to the SL2100 and test the changes. Avoid making all your changes at once as this can make testing more difficult.

With the default/factory settings:

UNIVERGE ST500 Mobile Clients are not configured

UNIVERGE ST500 Mobile Client configuration is not included within the Initial Setup Wizard, use Easy Edit to configure UNIVERGE ST500 Mobile Clients.

#### From Mandatory level view select Applications + ST500

| I I 2 == ↓ ↑ ■ Ø [] =              |                 |                                                             | Easy                                                                                                    | edit                                                                  |             |
|------------------------------------|-----------------|-------------------------------------------------------------|----------------------------------------------------------------------------------------------------|-----------------------------------------------------------------------|-------------|
| File Home View Reports             | Filter options  | Tools                                                       | Grid style                                                                                                    | Actions                                                               | Ribbor      |
| Apply Copy Paste Fill Default      | Group Column Fi | iter D                                                      | theat 1 The OX<br>type: The OX<br>type: The OX | 🖉 Used<br>🚺 Type                                                      | -<br>*<br>* |
| Main Edit                          | Advanced view   |                                                             | Grouping                                                                                                    | Compan                                                                | ion columns |
| asy edit                           | 9 ×             |                                                             |                                                                                                    |                                                                       |             |
| Programming Level                  | ng kode         | Address<br>Jonet Ma-<br>efault Gat<br>DIP IP Ad<br>DIP Subm | sk<br>teway<br>kdress<br>et Mask                                                                                                    | 192.168.0.10<br>255.255.255<br>0.0.0<br>172.16.0.10<br>255.255.0<br>0 |             |
| Expand Al                          | Collapse All    |                                                             |                                                                                                    |                                                                       |             |
| KasyEdit 🔰 System Data 📑 Propertie | s               |                                                             |                                                                                                    |                                                                       |             |

#### ST500 IP Configuration

# ST500 ST500 IP Configuration ST500 VoIP Resource IP Addressing ST500 Basic Settings

- ST500 Extension Settings
- ST500 Audio CODEC Settings
- ST500 DTMF RFC2833 Settings
- ..... 🛨 ST500 COS

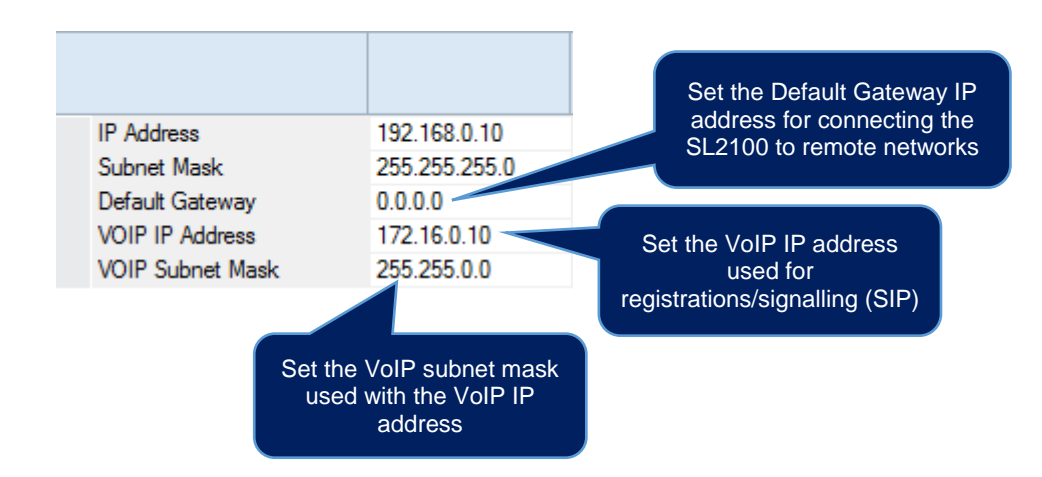

#### ST500 VoIP Resource IP Addressing

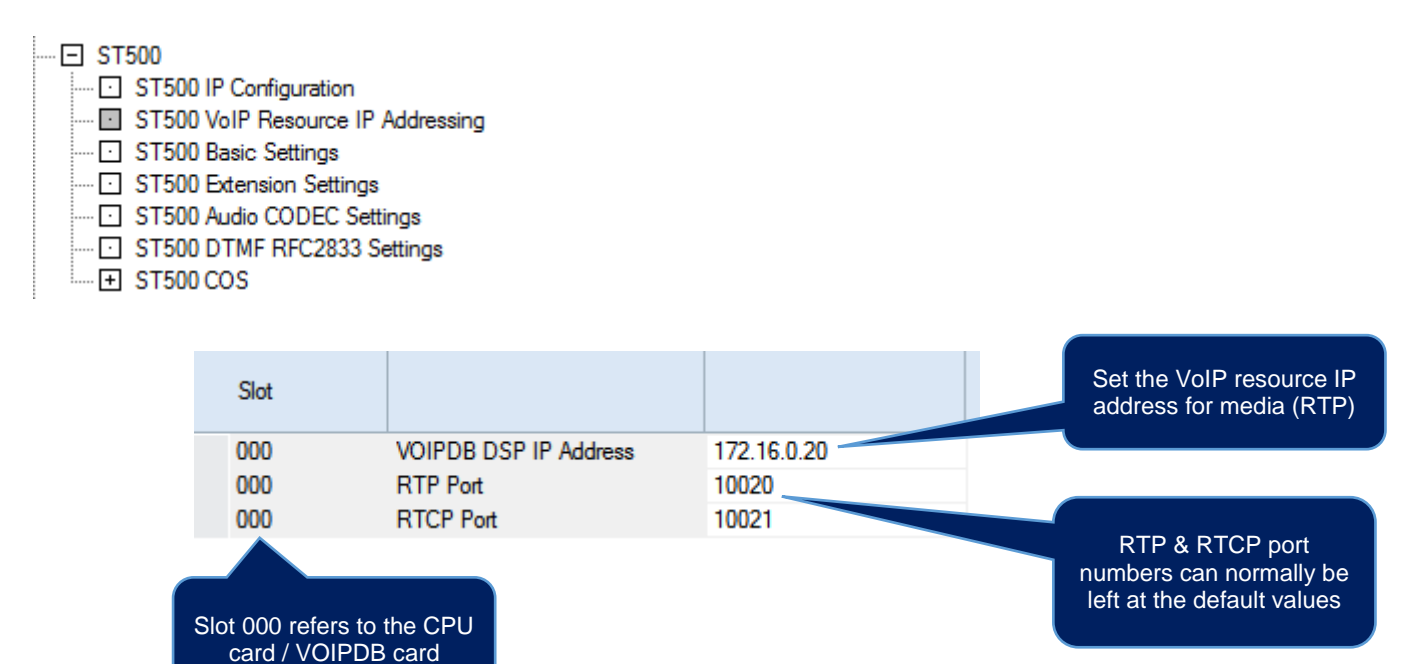

#### ST500 Basic Settings

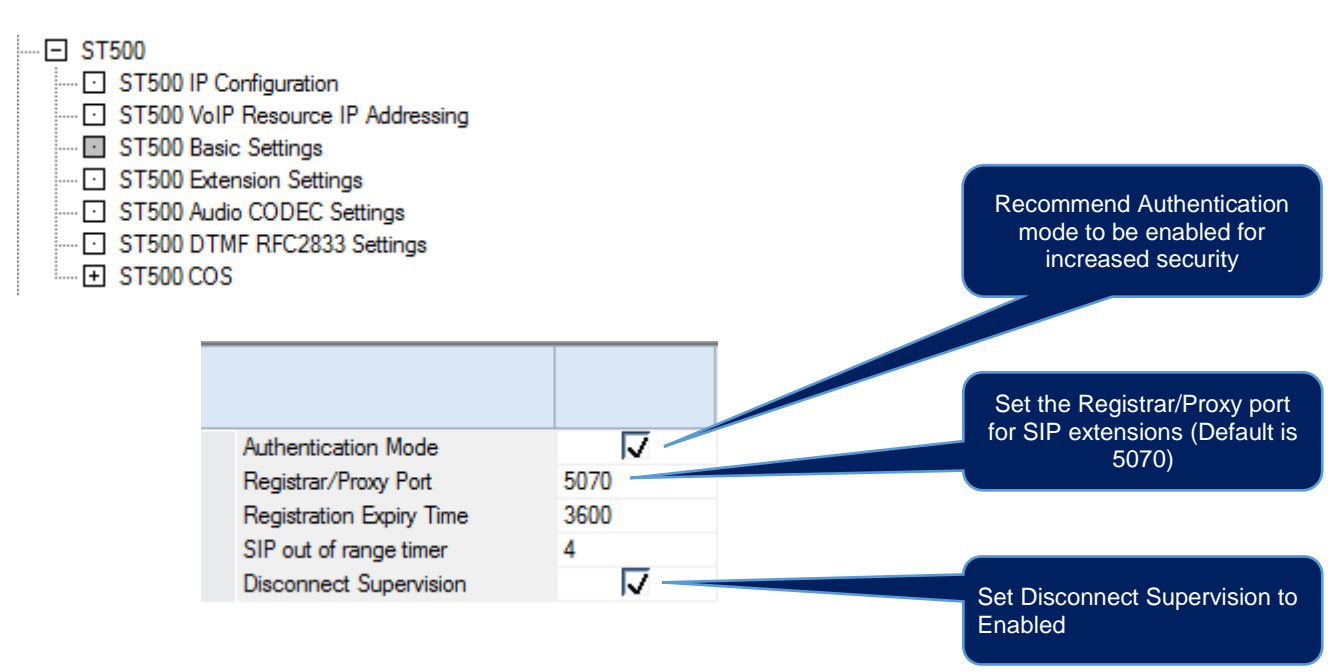

#### ST500 Extension Settings

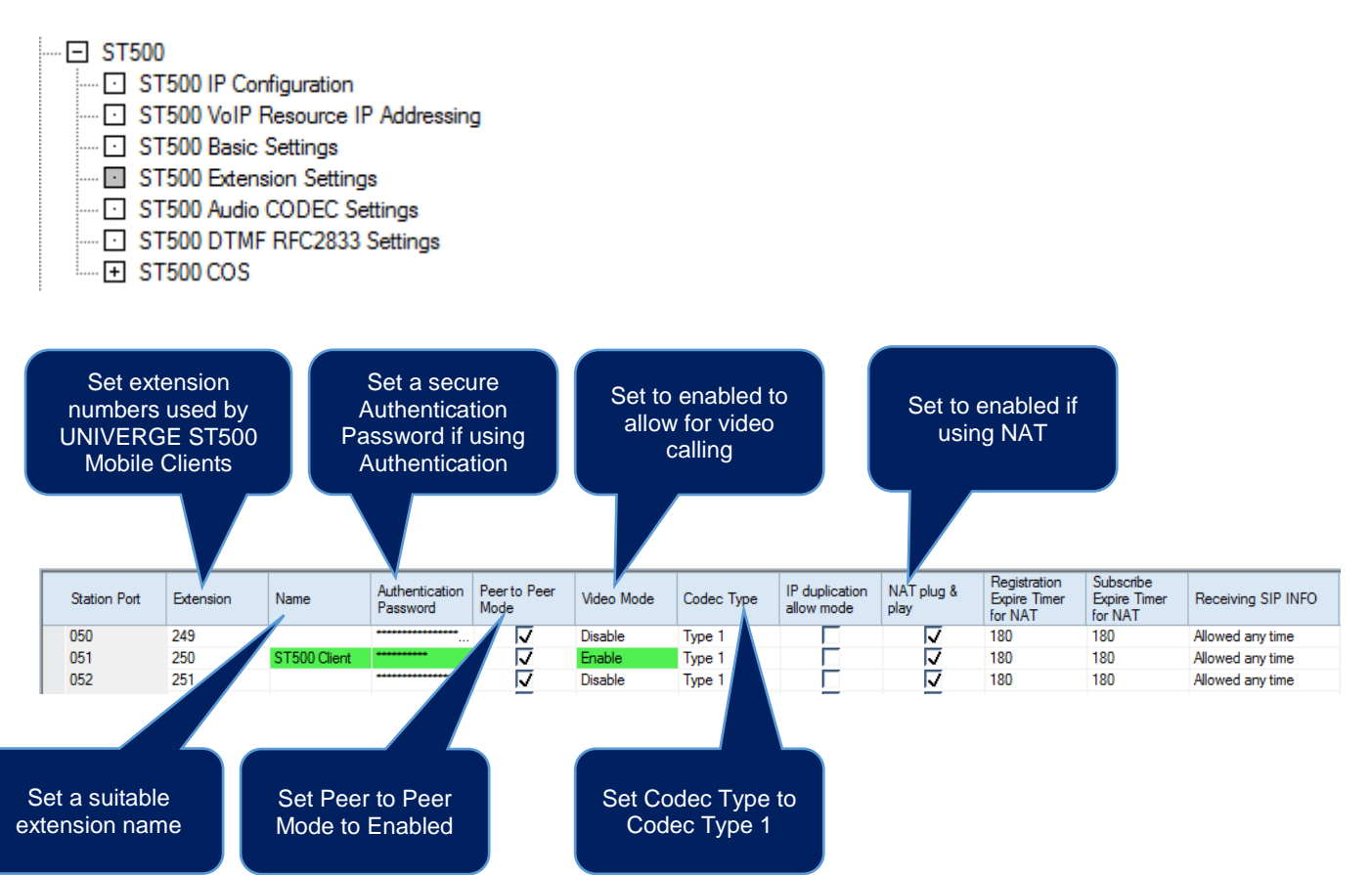

Note: Peer to Peer Mode is required to be enabled for video calling.

#### ST500 Audio CODEC Settings

|        | 500                               |
|--------|-----------------------------------|
| ···· 🖸 | ST500 IP Configuration            |
| ···· 🖸 | ST500 VoIP Resource IP Addressing |
| ···· 🖸 | ST500 Basic Settings              |
| ···· 🖸 | ST500 Extension Settings          |
| ···· • | ST500 Audio CODEC Settings        |
| ···· 🖸 | ST500 DTMF RFC2833 Settings       |
| · +    | ST500 COS                         |

|   | Select the preferred<br>G.711_<br>G.729_<br>G.725 | d CODEC type:<br>PT<br>PT<br>2 |
|---|---------------------------------------------------|--------------------------------|
|   |                                                   |                                |
|   |                                                   |                                |
| ⊧ | Audio Capability Priority                         | G.711_PT 🗸                     |
|   | G.711 Maximum Audio Frame Size                    | 20ms                           |
|   | G.711 Voice Activity Detection                    |                                |
|   | G.711 Type                                        | A-law                          |
|   | G.711 Minimum Jitter Buffer Size                  | 20                             |
|   | G.711 Average Jitter Buffer Size                  | 40                             |
|   | G.711 Maximum Jitter Buffer Size                  | 80                             |
|   | G.729 Maximum Audio Frame Size                    | 20ms                           |
|   | G.729 Voice Activity Detection                    |                                |
|   | G.729 Minimum Jitter Buffer Size                  | 20                             |
|   | G.729 Average Jitter Buffer Size                  | 40                             |
|   | G.729 Maximum Jitter Buffer Size                  | 80                             |
|   | Jitter Buffer Mode                                | Self adjusting                 |
|   | VAD threshold                                     | 20                             |
|   | G.722 Maximum Audio Frame Size                    | 30ms                           |
|   | G.722 Minimum Jitter Buffer Size                  | 30                             |
|   | G.722 Average Jitter Buffer Size                  | 60                             |
|   | G.722 Maximum Jitter Buffer Size                  | 120                            |
|   | G.726 Maximum Audio Frame Size                    | 30ms                           |
|   | G.726 Voice Activity Detection                    |                                |
|   | G.726 Minimum Jitter Buffer Size                  | 30                             |
|   | G.726 Average Jitter Buffer Size                  | 60                             |
|   | G.726 Maximum Jitter Buffer Size                  | 120                            |
|   | RTP Filter                                        | Enable                         |

NOTE: The Maximum Audio Frame Size supported by the UNIVERGE ST500 Mobile Client is either 20ms or 40ms, so depending on the above Audio Capability Priority selection the correct codecs Maximum Audio Frame Size should also be either 20ms or 40ms (Default is normally 20ms)

#### ST500 DTMF RFC2833 Settings

Use Profile 1 to assign the operation of DTMF digit sending for UNIVERGE ST500 calls.

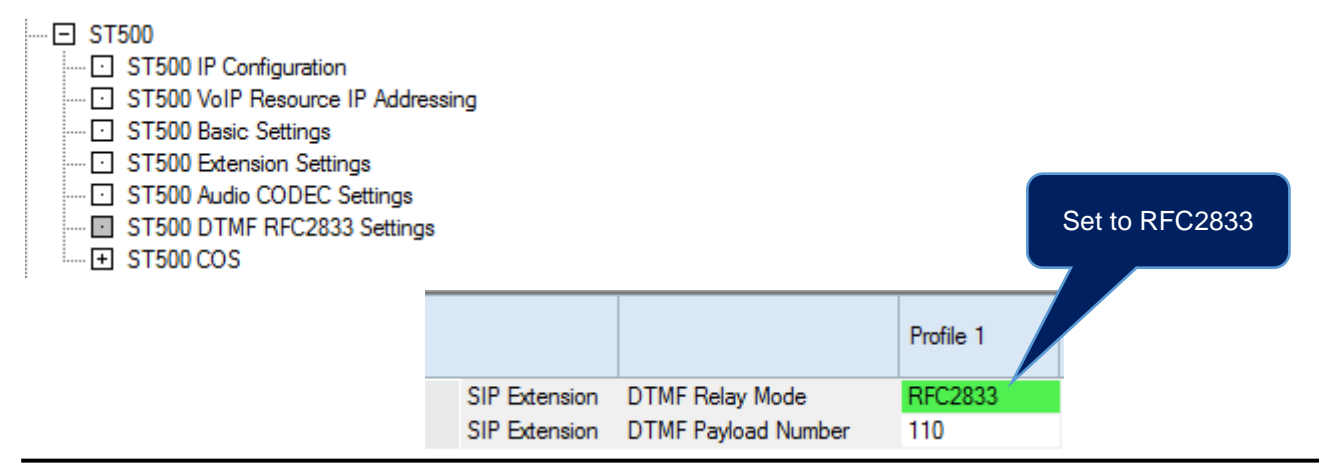

#### ST500 COS Assignment Per Mode

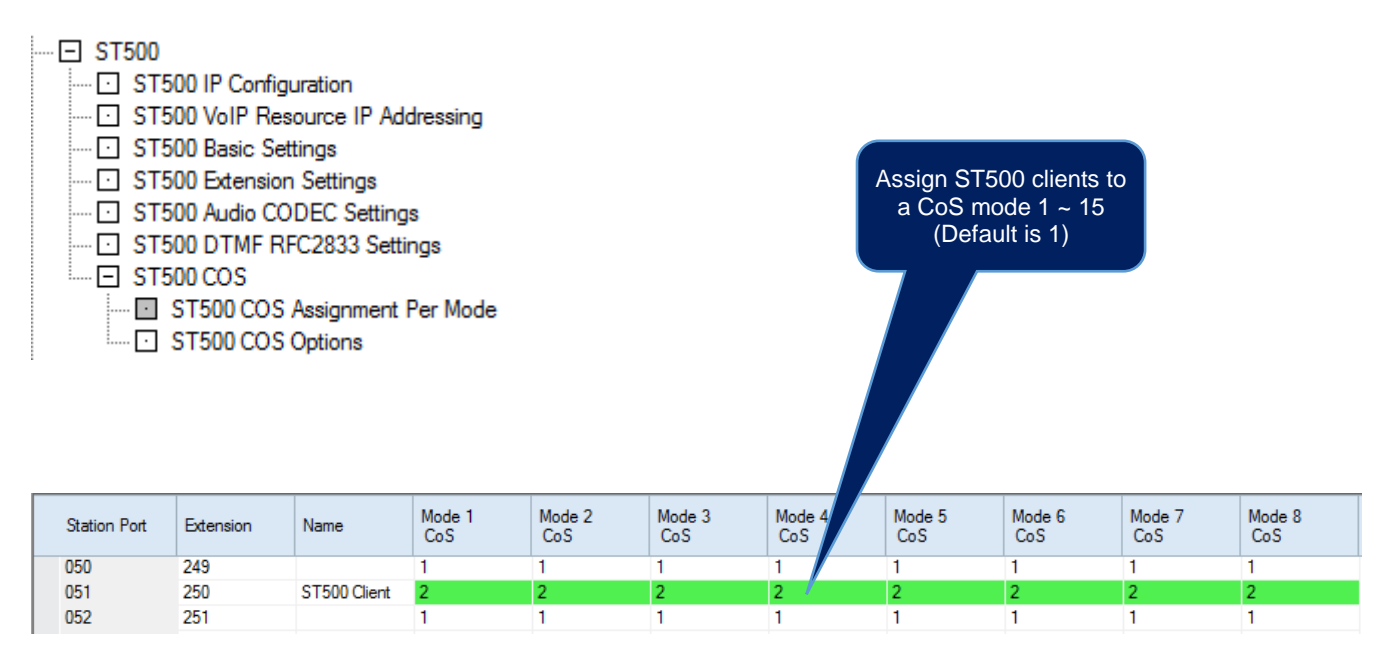

#### ST500 COS Options

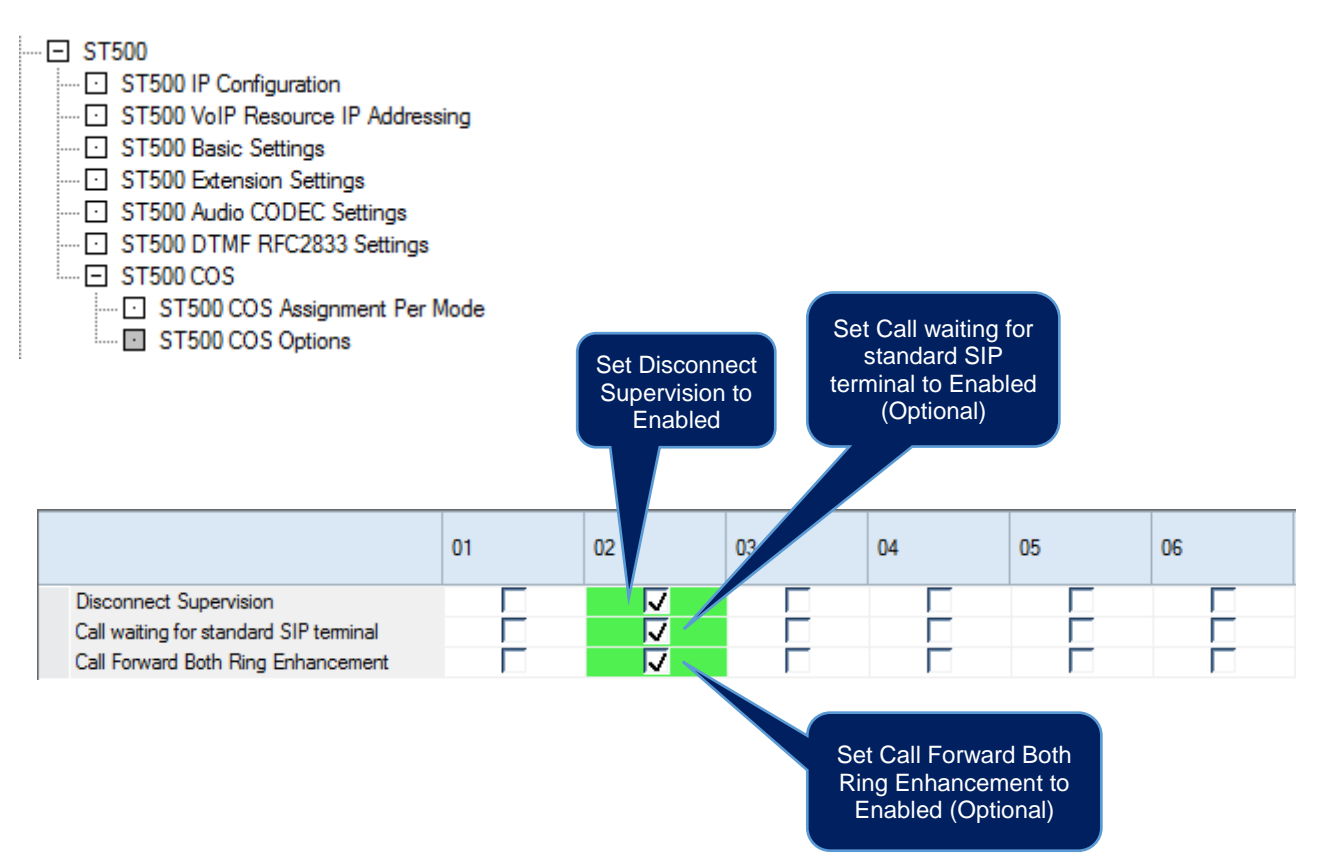

## 4- SL2100 Advanced Configuration Items for ST500 Mobile Clients

After the basic steps in section **3- SL2100 Configuration for ST500 Mobile Clients** have been completed, these additional steps can be configured for:

- Using UNIVERGE ST500 Mobile Clients remotely from Wi-Fi hotspots/Cellular Networks using NAPT connections to the communications server.
- Alarm Reporting

From Advanced level view select Applications + ST500

| File       Home       View       Reports       Filter options       Tools       Grid style       Actions       P Robbon         Apply       Copy       Paste       Fill       Default       Group Column       Filler       Default       Default       D                                                                                                    |                                                                                                    | 2 <b>* 1</b> 🗟                                                                                                    | 1                                                                                                    | 0 Ø                                                                        | <b></b>                                                |                    |         |                            |                                                      |                                      | E             | asy e                           | dit                                                          |        |        |
|----------------------------------------------------------------------------------------------------|----------------------------------------------------------------------------------------------------|----------------------------------------------------------------------------------------------------|----------------------------------------------------------------------------------------------------|----------------------------------------------------------------------------|--------------------------------------------------------|--------------------|---------|----------------------------|------------------------------------------------------|--------------------------------------|---------------|---------------------------------|--------------------------------------------------------------|--------|--------|
| Apply       Copy       Paste       Fill       Default       Group Column       Fill       Panda       Companion columns         Main       Edit       Advanced view       Grouping       Companion columns         SayEdit       R       X         Search       IP       Advanced view       0.0.0         Subnet Mask       255.255.0.0       Output       VOIP Paddress       192.168.0.10         Subnet Mask       255.255.0.0       Output       VOIP Paddress       10.0.0       VOIP VOIP Paddress         Programming Level       Im       Im       Im       Im       Im       Im       Im         Output       Mask       255.255.0.0       Output       VOIP Paddress       192.168.0.10       Im         Programming Level       Im       Im       Im       Im       Im       Im       Im         Im       Output       Advanced items       Im       Im       Im       Im       Im       Im       Im       Im       Im       Im       Im       Im       Im       Im       Im       Im       Im       Im       Im       Im       Im       Im       Im       Im       Im       Im       Im       Im       Im                                                                                                    | File                                                                                                    | Home                                                                                                    | Vie                                                                                                    | w                                                                          | Reports                                                | Filt               | er opti | ons                        | Too                                                  | ls                                   | Grid style    | :                               | Actions                                                      | 0      | Ribbon |
| Main     Edit     Advanced view     Grouping     Companion columns       EaryEdit     9 ×      Grouping     Companion columns       Search     9 ×          Search     9 ×          IP Address     192.168.0.10     Subnet Mask     255.255.5.0       Default Gateway     0.0.0        VOIP IP Address     172.16.0.10        VOIP Subnet Mask     255.255.0.0        Programming Level     Image: Search        Image: Search     Image: Search        Image: Search     Image: Search        Image: Search     Image: Search        Image: Search     Image: Search        Image: Search     Image: Search        Image: Search     Image: Search        Image: Search     Image: Search        Image: Search     Image: Search        Image: Search     Image: Search        Image: Search     Image: Search        Image: Search     Image: Search        Image: Search     Image: Search        Image: Search     Image: Search        Image: Search     Image: Search </td <td>2<br/>Apply</td> <td>Сору</td> <th>Paste</th> <th>Fill</th> <td>0<br/>0<br/>Default</td> <td>Group</td> <td>Colu</td> <td>umn<br/>Dser</td> <td>Filter</td> <td>Exp</td> <td>and Contra</td> <td>ar<br/>ei<br/>sit</td> <td>🖉 Used<br/>🚺 Type</td> <td></td> <td>•</td>                                                                                                    | 2<br>Apply                                                                                                    | Сору                                                                                                    | Paste                                                                                                    | Fill                                                                       | 0<br>0<br>Default                                      | Group              | Colu    | umn<br>Dser                | Filter                                               | Exp                                  | and Contra    | ar<br>ei<br>sit                 | 🖉 Used<br>🚺 Type                                             |        | •      |
| BaryEdit       R ×         Search       P Address         IP Address       192 168.0.10         Subnet Mask       255 255.0.0         Default Gateway       0.0.0         VOIP IP Address       172 16.0.10         VOIP Subnet Mask       255 255.0.0         Programming Level       Image: Service and the service and the ser                                                                                                    | Main                                                                                                    |                                                                                                    | Ec                                                                                                    | lit                                                                        |                                                        | A                  | dvance  | ed vie                     | w                                                    |                                      | Grouping      |                                 | Compan                                                       | ion co | olumns |
| Search   Padress 192 168.0.10 Subnet Mask 255 255.0 Default Gateway 0.0.0 VOIP IP Address 172.16.0.10 VOIP Subnet Mask 255 255.0.0  Programming Level   Queue Messages Viciemal Naght Service Eco Mode LCR F-Route Additional Devices Advanced items Advanced items A | EasyEdit                                                                                                    |                                                                                                    |                                                                                                    |                                                                            |                                                        | ų.                 | ×       |                            |                                                      |                                      |               |                                 |                                                              |        |        |
| IP Address       192.168.0.10         Subnet Mask       255.255.00         Organming Level       Image: State State St                                                                                                    | Search                                                                                                    |                                                                                                    |                                                                                                    |                                                                            |                                                        |                    | ۹.      |                            |                                                      |                                      |               |                                 |                                                              |        |        |
| Cueue Messages Voicemai Night Service Eco Mode LCR F-Route Additional Devices Advanced Items Advanced Items Application ST500 IP Configuration ST500 IP Configuration ST500 IP Configuration ST500 DiP Configuration ST500 DiP Configuration ST500 Addo CODEC Settings ST500 Addo CODEC Settings Addo CODEC Settings ST500 Addo CODEC Settings ST500 Addo Addo Addo  | Programmi                                                                                                    | ing Level                                                                                                    |                                                                                                    |                                                                            |                                                        | _ [                | Ŷ       | IP<br>Si<br>Di<br>Vi<br>Vi | Addres<br>ubnet M<br>efault G<br>DIP IP A<br>DIP Sub | s<br>ask<br>atewa<br>addres<br>net M | y<br>s<br>ask | 190<br>255<br>0.0<br>177<br>255 | 2.168.0.10<br>5.255.255.0<br>0.0.0<br>2.16.0.10<br>5.255.0.0 |        |        |
| 🕆 EasyEdit 🕥 System Data 🔃 Properties                                                                                                    | Course Course C | reg Level<br>re Messag<br>email<br>t Service<br>Mode<br>ute<br>tional Devi<br>anced tem<br>cations<br>MyCalls Co<br>ST500<br>ST500<br>ST5 | ices<br>is<br>nsole<br>IP Confi<br>VoIP Re<br>Basic S<br>Extensic<br>Audio C<br>DTMF F<br>NAPT S<br>COS<br>Alarms | guration<br>isource<br>on Settings<br>ODEC :<br>RFC283<br>Settings<br>ence | IP Address<br>ngs<br>Settings<br>3 Settings<br>d All C | ting<br>Collapse / |         |                            |                                                      |                                      |               |                                 |                                                              |        |        |
| Done                                                                                                    | Done                                                                                                    |                                                                                                    |                                                                                                    |                                                                            |                                                        |                    |         |                            |                                                      |                                      |               |                                 |                                                              |        |        |

#### ST500 NAPT Setup

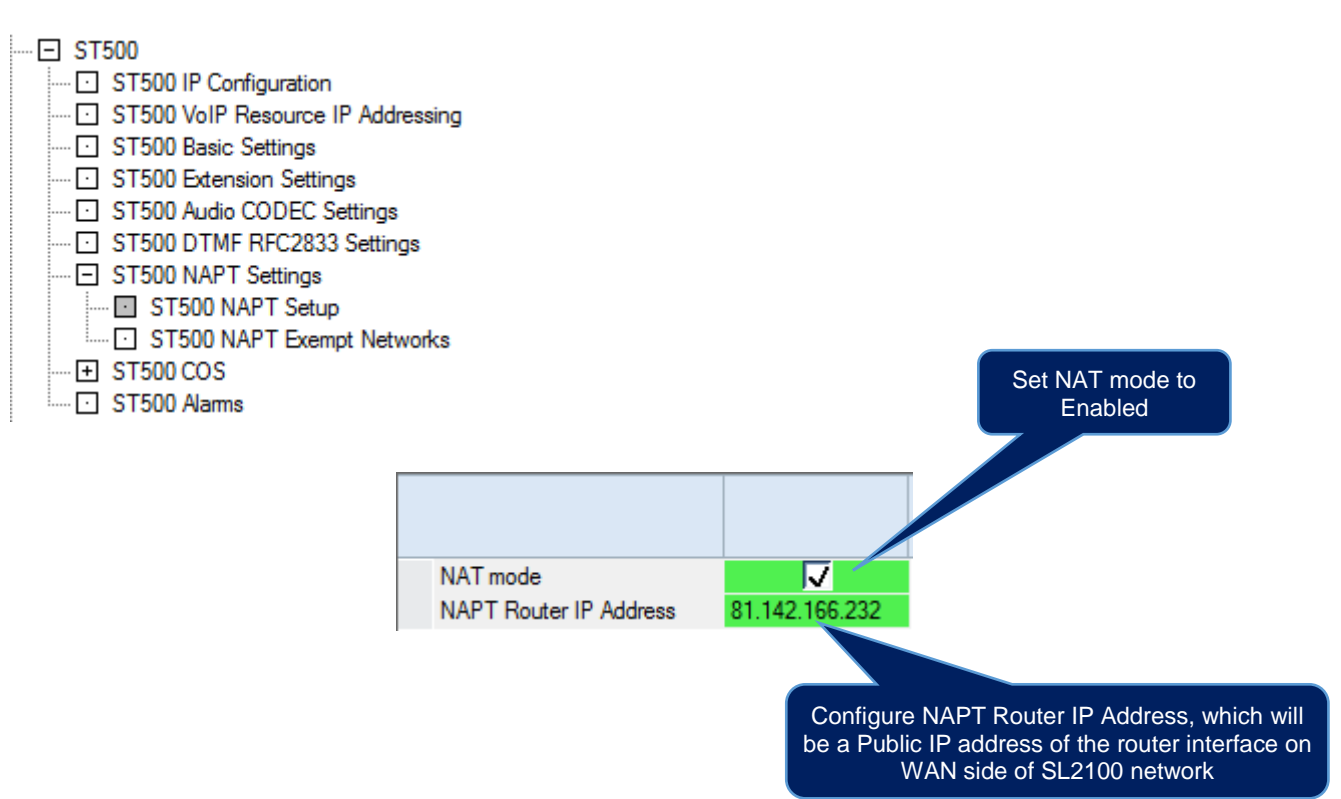

Note1: If NAT is enabled, then SIP signalling port (Default 5070) assigned in *Easy Edit > Applications > ST500 > ST500 Basic Settings > Registrar/Proxy Port* ("PRG 84-20-01") MUST be forwarded from the router to VOIP IP Address assigned in *Easy Edit > Applications > ST500 > ST500 IP Configuration* ("PRG 10-12-09").

Note2: If NAT is enabled, then RTP/RTCP port(s) assigned in *Easy Edit* > *Applications* > *ST500* > *ST500* VoIP Resource IP Addressing must be forwarded from the router to the VOIPDB DSP IP Address assigned in *Easy Edit* > *Applications* > *ST500* > *ST500* VoIP Resource IP Addressing ("PRG 84-26-01").

Note3: Video calling is not supported for remotely connected UNIVERGE ST500 Mobile Clients using NAT mode.

#### ST500 NAPT Exempt Networks

For locally connected IP terminals not connecting to the communication server using NAPT Mode, enter the network address ranges of those devices in this table. This includes any network devices connecting over VPN connections.

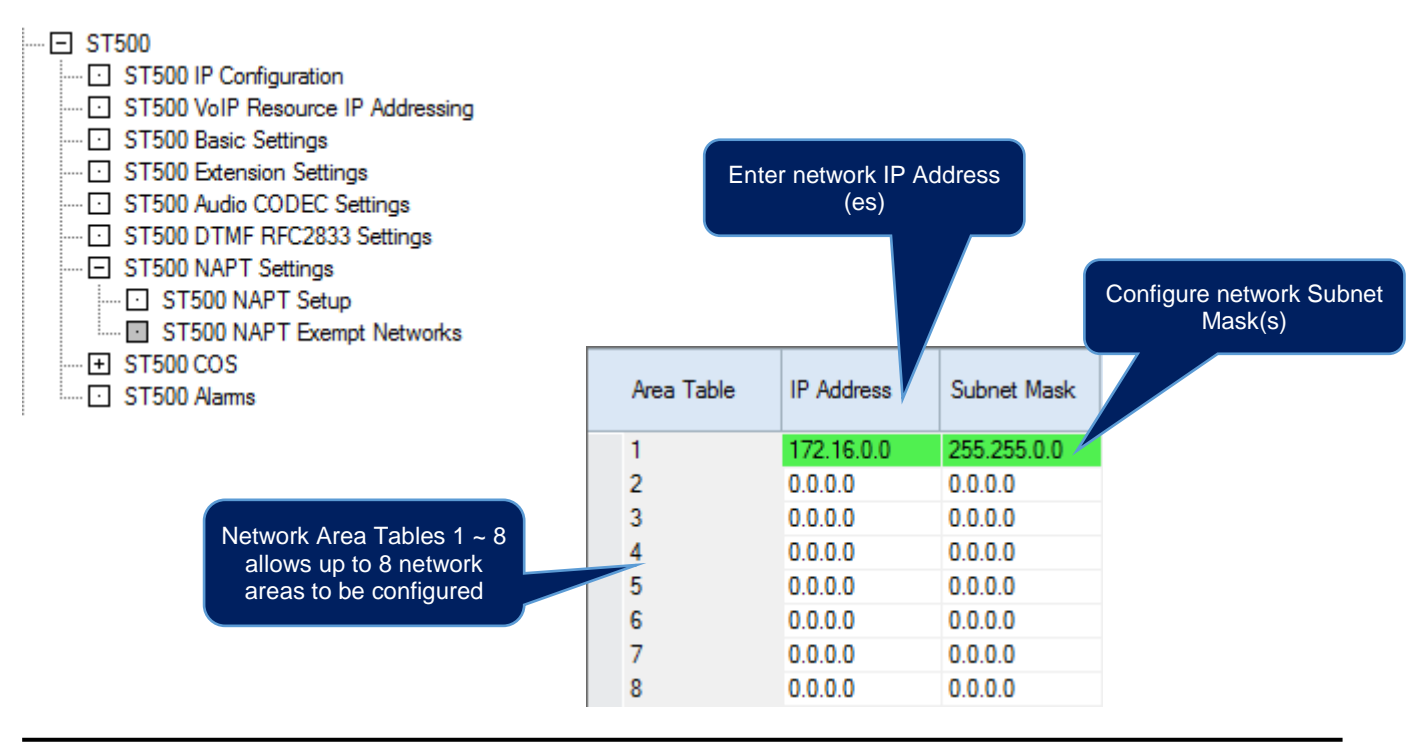

#### ST500 Extension Settings

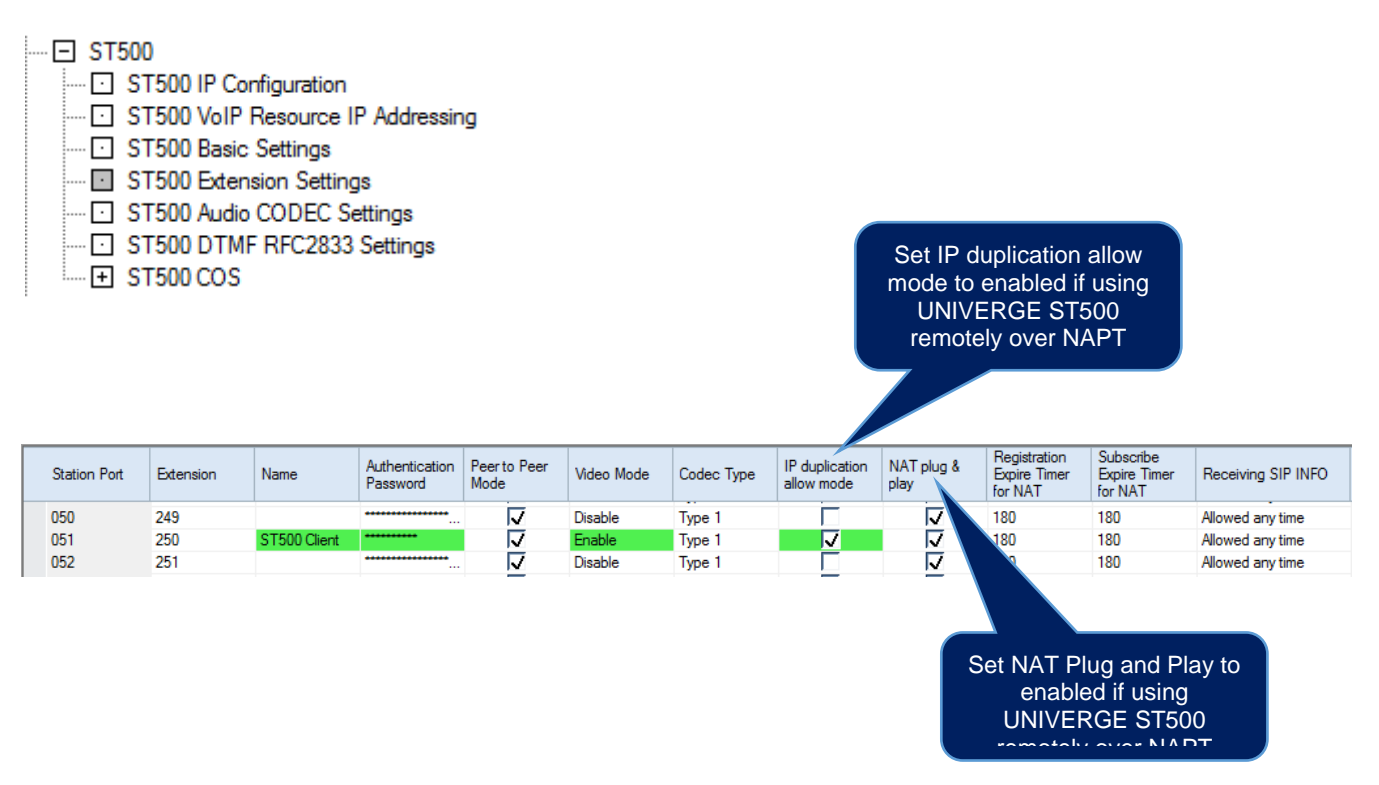

#### ST500 Alarms

Alarms can be configured to give information on errors with UNIVERGE ST500 Mobile Clients, and the SL2100. Please refer to the below table for further details on the alarms and their information reported.

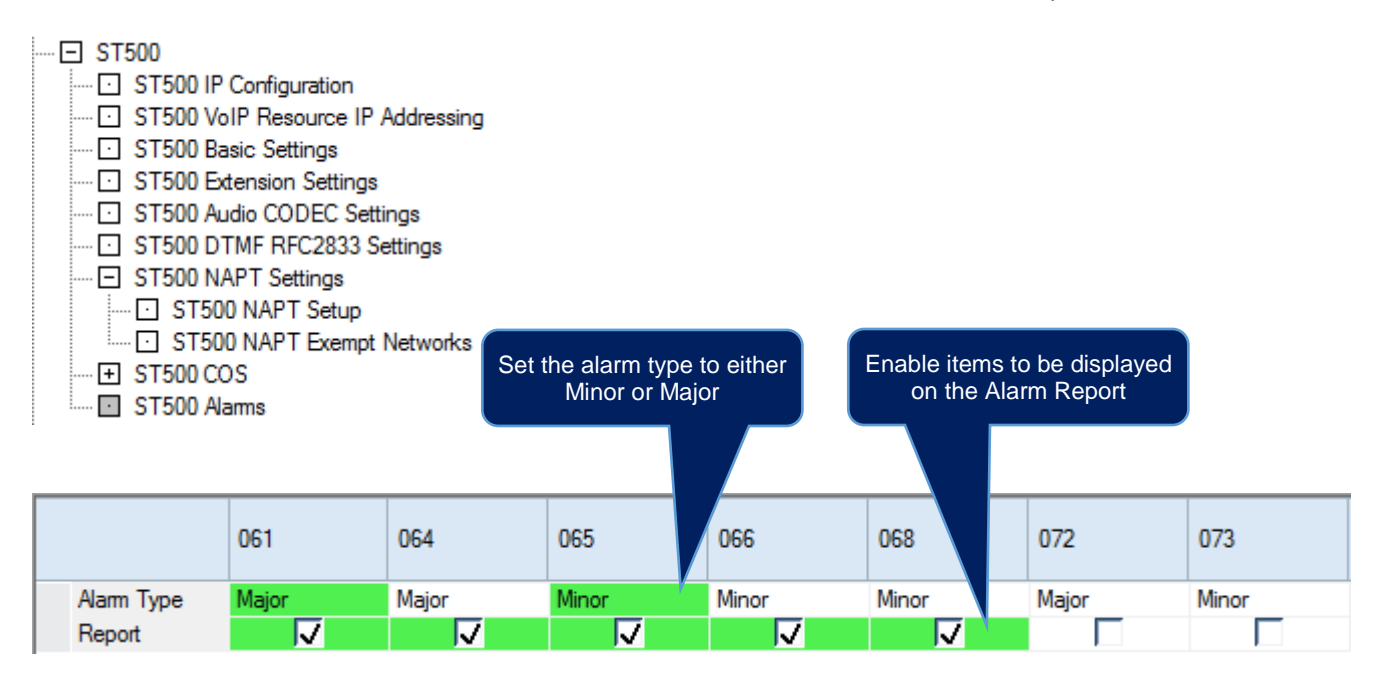

#### NEC SL2100 Communication System

| Alarm<br>No. | Alarm<br>Type  | Report   | Name                                  | Content of Alarm                                                                                | Possible Cause(s)                                 |
|--------------|----------------|----------|---------------------------------------|-------------------------------------------------------------------------------------------------|---------------------------------------------------|
| 61           | Not<br>Enabled | Disabled | SIP extension<br>trouble information. | Failed in the registration of a SIP extension terminal.                                         | The registered port is used by other extension.   |
|              |                |          |                                       | The SIP extension terminal was not able to acquire a DSP.                                       | The number of licenses is insufficient.           |
|              |                |          |                                       | <ul> <li>At Registration to SL2100 of the SIP extension terminal.</li> </ul>                    | DSP of CPU/VoIPDB was not<br>able to be acquired. |
|              |                |          |                                       | • When you cannot acquire the DSP resource when it sends it.                                    |                                                   |
| 64           | Major          | Disabled | VoIPDB LAN Link<br>Error.             | The link of LAN of VoIPDB disconnected.                                                         | LAN cable is defective.                           |
|              |                |          |                                       |                                                                                                 | Connected network device<br>not working.          |
|              |                |          |                                       |                                                                                                 | Defect in CPU/VoIPDB.                             |
| 65           | Not<br>Enabled | Disabled | VoIPDB trouble information.           | When DSP of VoIPDB notifies Error.                                                              | Defect of VoIPDB.                                 |
| 66           | Minor          | Disabled | SIP extension<br>License Error.       | More than the number of licenses to which the SIP extension terminal was turned on at REGISTER. | Lack of number of licenses.                       |
| 68           | Minor          | Disabled | VolP DSP All Busy<br>Alarm            | Provides alert when all<br>DSP resources are being<br>used.                                     | Not enough DSP resources in<br>system.            |
|              |                |          |                                       | <ol> <li>Used to troubleshoot or alerting when<br/>upgrade is needed.</li> </ol>                |                                                   |

#### ST500 Push Notification Service

The Push Notification Service can be enabled for reliably notifying the ST500 user of incoming calls and MWI at the client.

| <ul> <li>Applications</li> <li>MyCalls Console</li> <li>ST500</li> <li>ST500 IP Configuration</li> <li>ST500 VoIP Resource IP</li> <li>ST500 Basic Settings</li> <li>ST500 Extension Settings</li> <li>ST500 Audio CODEC Sett</li> <li>ST500 DTMF RFC2833 S</li> <li>ST500 COS</li> <li>ST500 iOS Features</li> <li>iOS Push Notification S</li> </ul> | Addressing<br>If the SL2100 using WebPro<br>If the SL2100 and ST500 clients are used<br>behind a Web Proxy server enter the IP<br>address of the Web Proxy server in this field.<br>If a Web Proxy server is entered above<br>then of also enter the Web Proxy server<br>access port in this field. |
|----------------------------------------------------------------------------------------------------|----------------------------------------------------------------------------------------------------|
| Domain Name<br>Access Key                                                                                                    | nld()_nec-pushry.com<br>A2/j1123s>Y=_ox4u5Dlt7y70M<2@JMsCD8QErEX:N96GvDBLsK6NsJZ:P2V63                                                                                                    |
| Server Certificate                                                                                                    |                                                                                                    |
| HTTPS proxy server address<br>HTTPS proxy server port<br>DNS Primary Address<br>DNS Secondary Address                                                                                                    | 0.0.0.0If not using a Web Proxy Service then<br>enter a valid DNS server address for<br>the SL2100 to resolve the Domain<br>Name to the Push Proxy server.                                                                                                    |

## 5- ST500 Installation and Configuration on Android Devices

#### Installation from Google Play

Follow the steps – 1 below to get the UNIVERGE ST500 Mobile Client installed on your Android device.

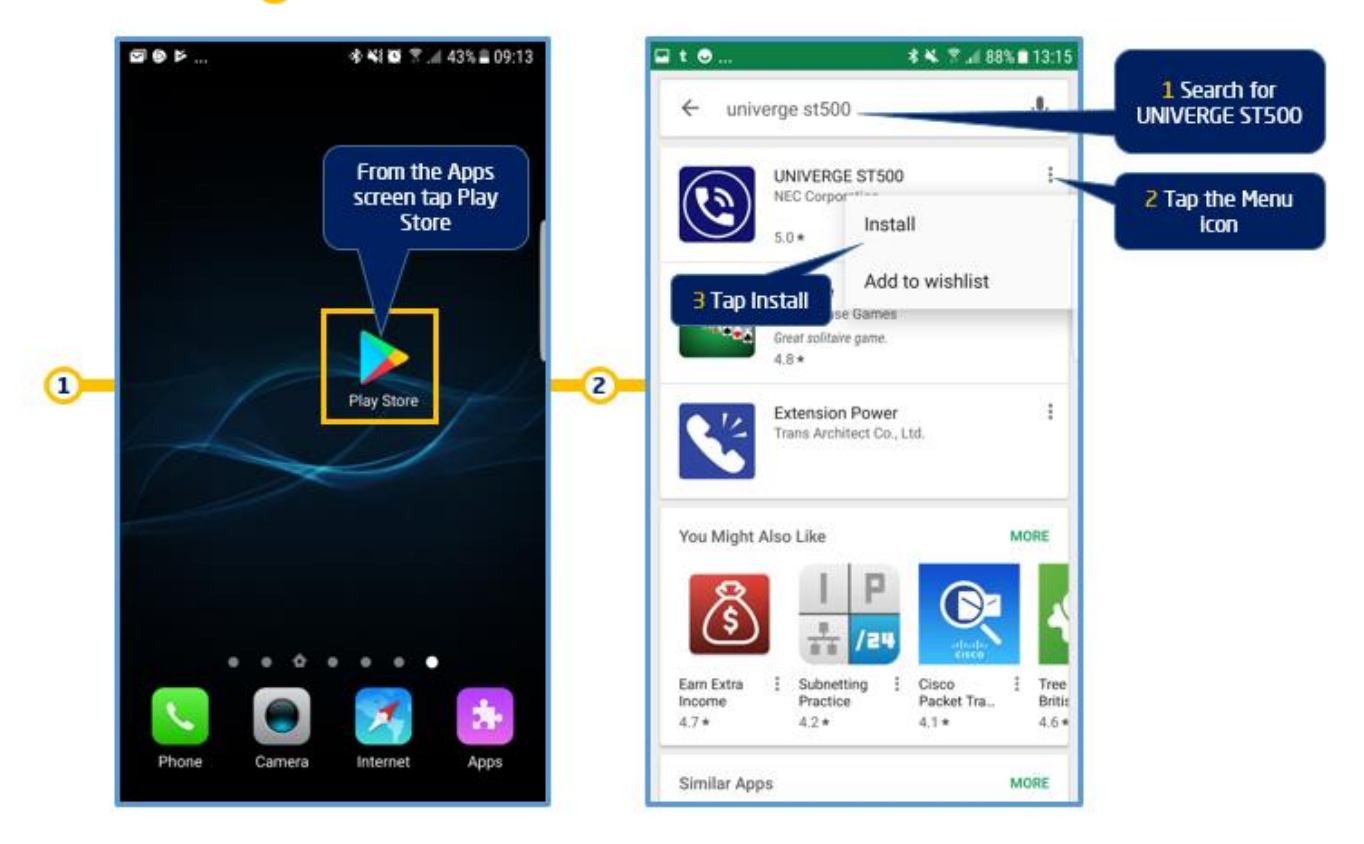

#### Starting the ST500 Mobile Client for the first time

Follow the steps –1) below to start using the UNIVERGE ST500 Mobile Client on your Android device.

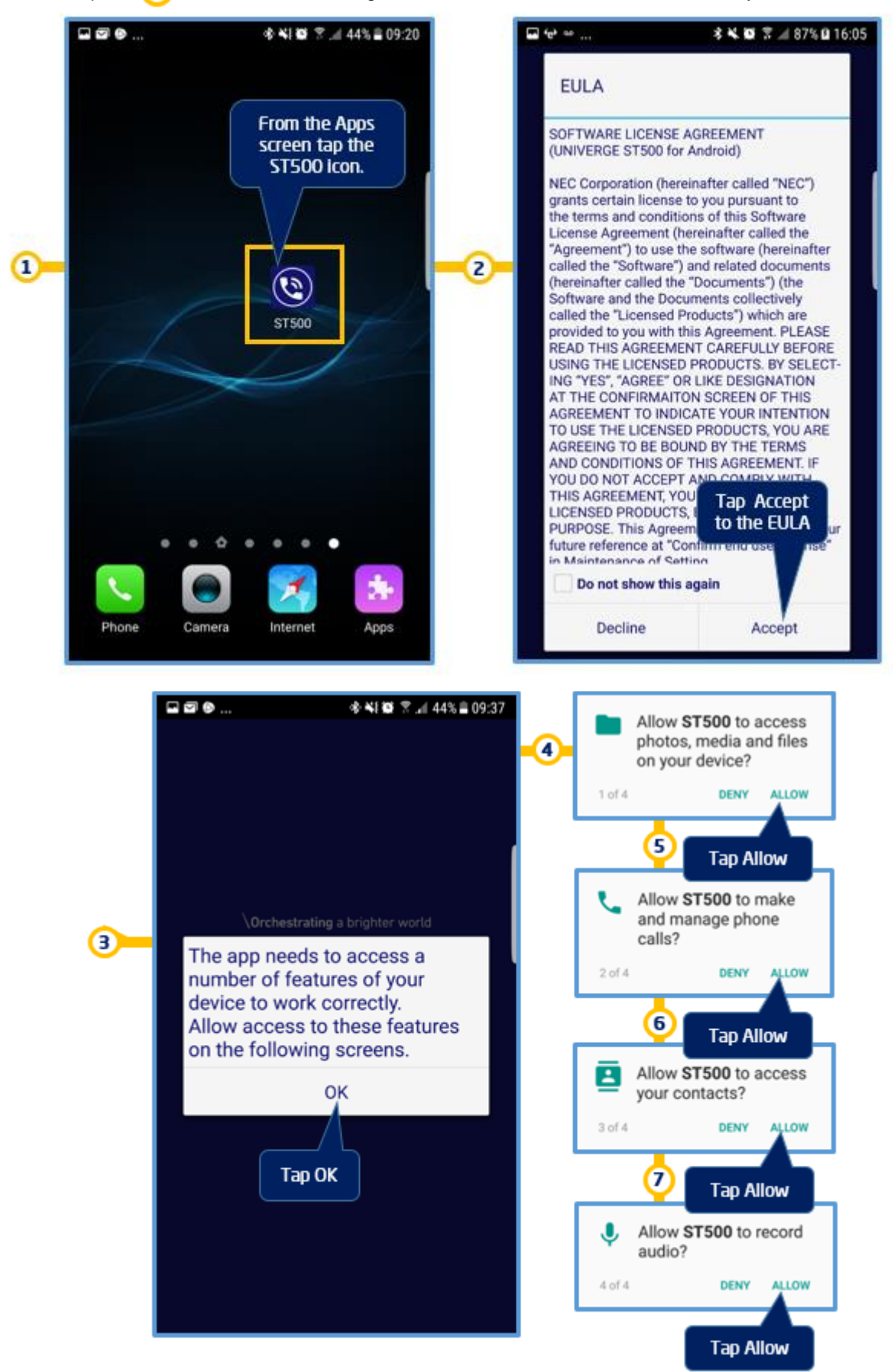

Quick Install Guide - UNIVERGE ST500 Mobile Client v1.8

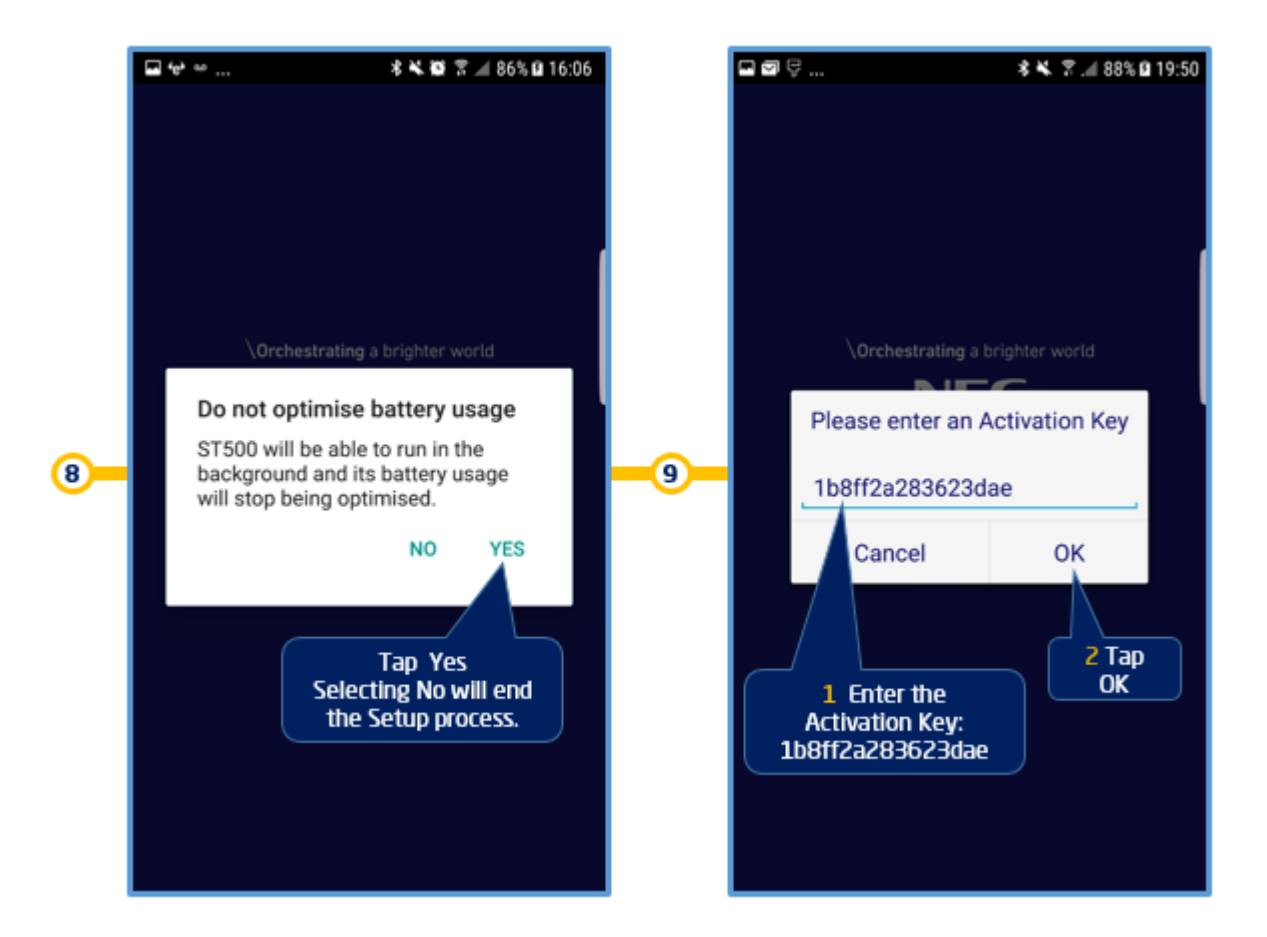

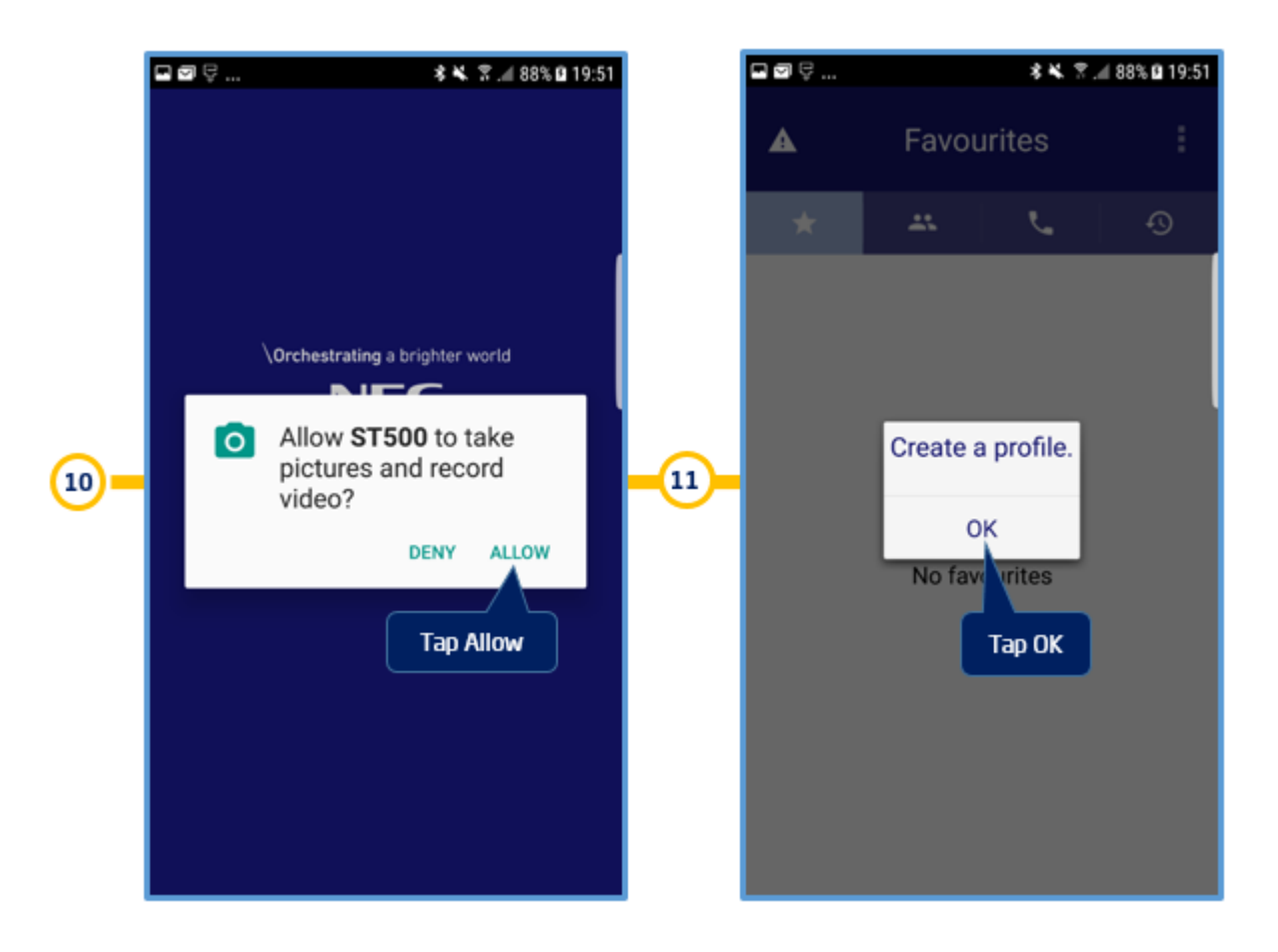

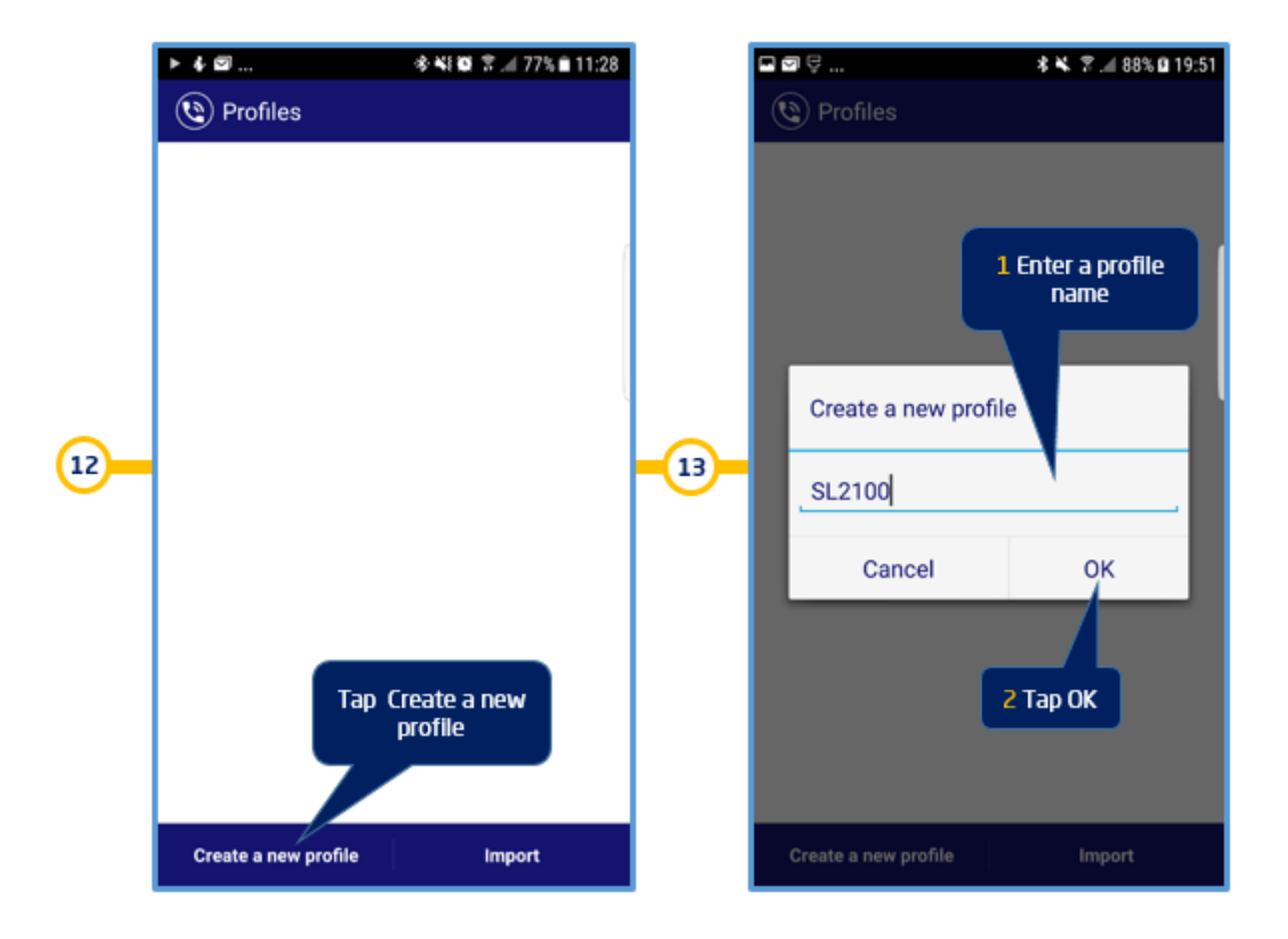

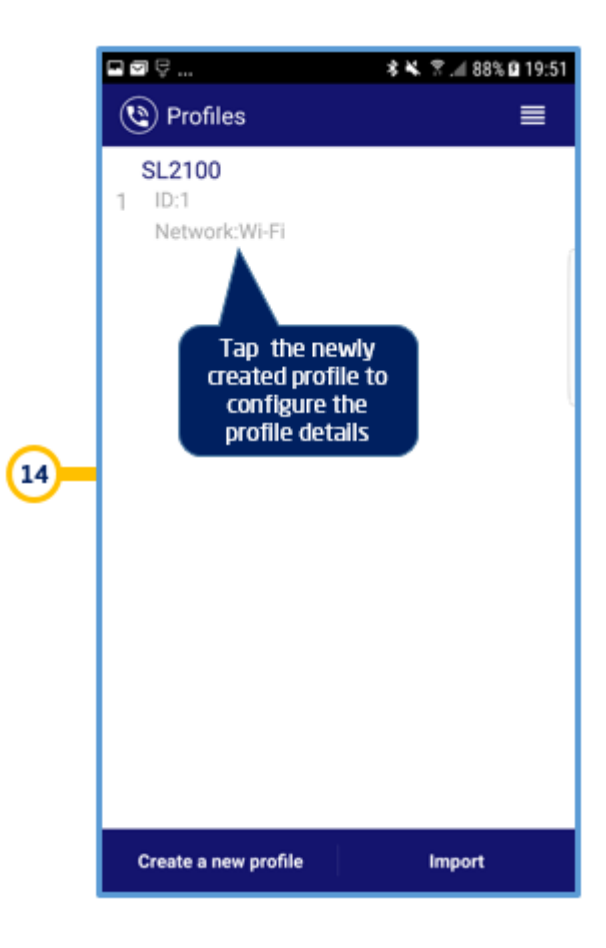

#### Configure the ST500 Mobile Client

Follow the steps — 1 — below to configure the UNIVERGE ST500 Mobile Client on your Android device to connect to the SL2100 telephone system.

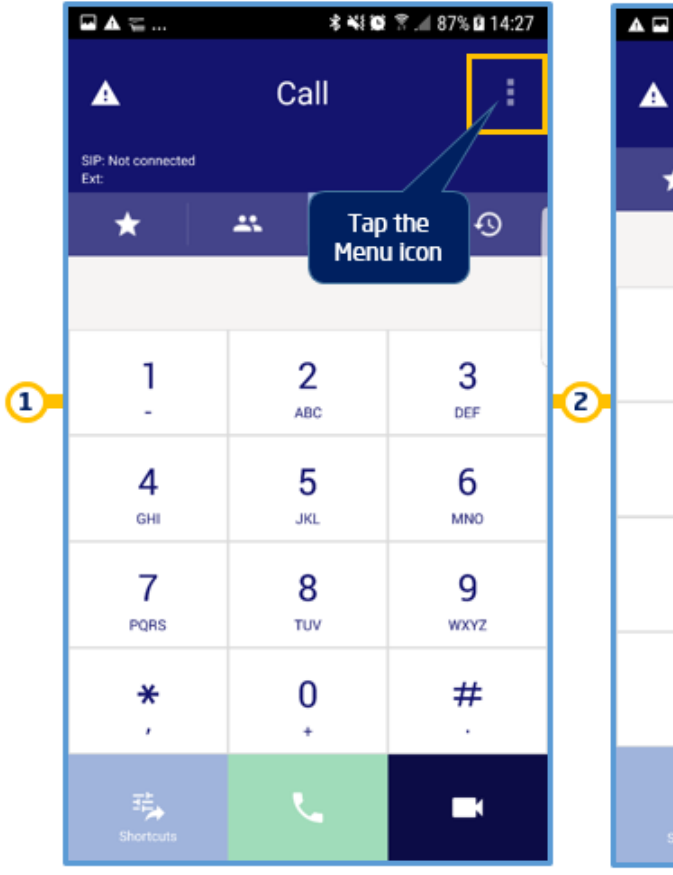

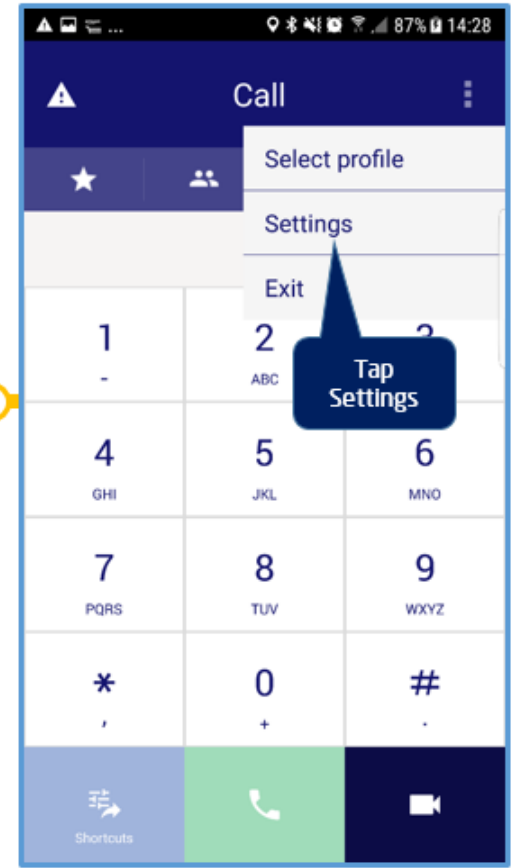

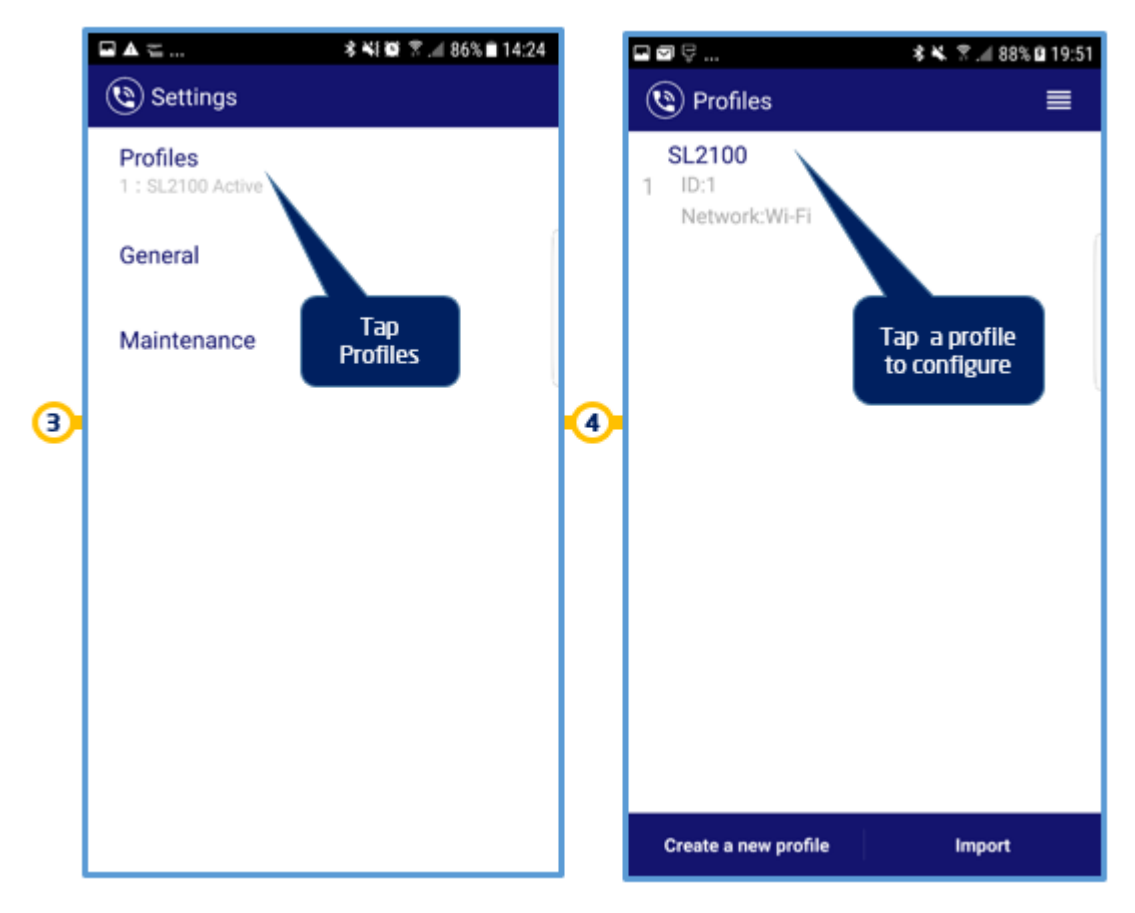

#### **Profile Settings**

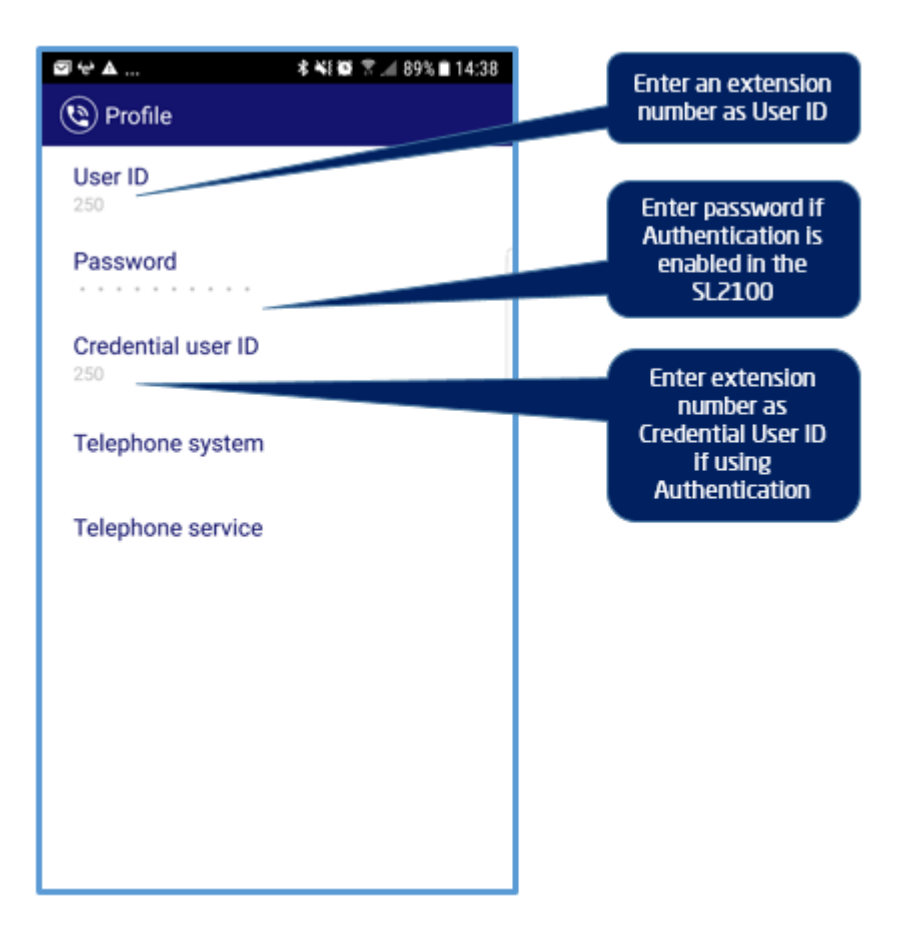

#### **Telephone System Settings**

| <ul> <li>► ▲ ★ ▲ # 89% @ 20.03</li> <li>(3) Telephone system</li> </ul> | 1 Set the SIP server type to Aspire UX/SV9100/SL2100                                                                                           |
|-------------------------------------------------------------------------|----------------------------------------------------------------------------------------------------|
| SIP server type<br>Aspire UX/SV9100/SL2100                              | 2 Set the IP address type to IPv4                                                                                                    |
| IP address type                                                         | <sup>3</sup> Enter the SIP server address as either the IP address or FQDN of the SL2100                                                       |
| SIP server address<br>sl2100.nec.com                                    | 4 Enter the Register server address as either the IP<br>address or FQDN of the SL2100                                                          |
| Register server address<br>sl2100.nec.com                               | 5 Enter the Domain name as either the IP address or<br>FQDN of the SL2100 (Optional)                                                           |
| bomain name<br>sl2100.nec.com                                           | 6 Set the SIP server port of the SL2100 for SIP extensions                                                                                     |
| SIP server port                                                         | 7 Set the SIP protocol to either UDP or TCP. SL2100 does<br>not support TLS connections                                                        |
| SIP protocol                                                            | 8 Set to Disabled as normally used with TLS connection                                                                                         |
| Disabled                                                                | 9 Set the Tone location to the country or region whose tones should be used                                                                    |
| Tone location GB (United Kinadom) Connection                            | 10 Set the Connection to be used by ST500. Options<br>available are WI-FI, Mobile, Any                                                         |
| Any SSID Only works with connection type set to WI-FI.                  | 11 Enter a WLAN SSID so that when Connection is set to<br>WI-FI the ST500 will use this profile when connected on<br>that WLAN SSID (Optional) |

Note1: A Connection type set to Any is recommended if the UNIVERGE ST500 is to be used over Wi-Fi networks as well as remotely over 3G/4G mobile data.

Note2: Enter a Wireless LAN SSID and set the connection type to Wi-Fi and when the device connects to that SSID the configured profile will automatically be used.

#### **Telephone Service Settings**

|                      | ≉ ¥8 🕸 😤 🔟 93% 🖬 15:11 |
|----------------------|------------------------|
| ( Telephone servi    | се                     |
| Contact settings     |                        |
| Call history setting | s                      |
| Prefix settings      |                        |
| Dial plan            | ľ                      |
| Call forward setting | js                     |
| Call pick up access  | code                   |
| Voice mail access    | code                   |
|                      |                        |
| Call quality         |                        |
| Volume               |                        |

#### **Call Quality Settings**

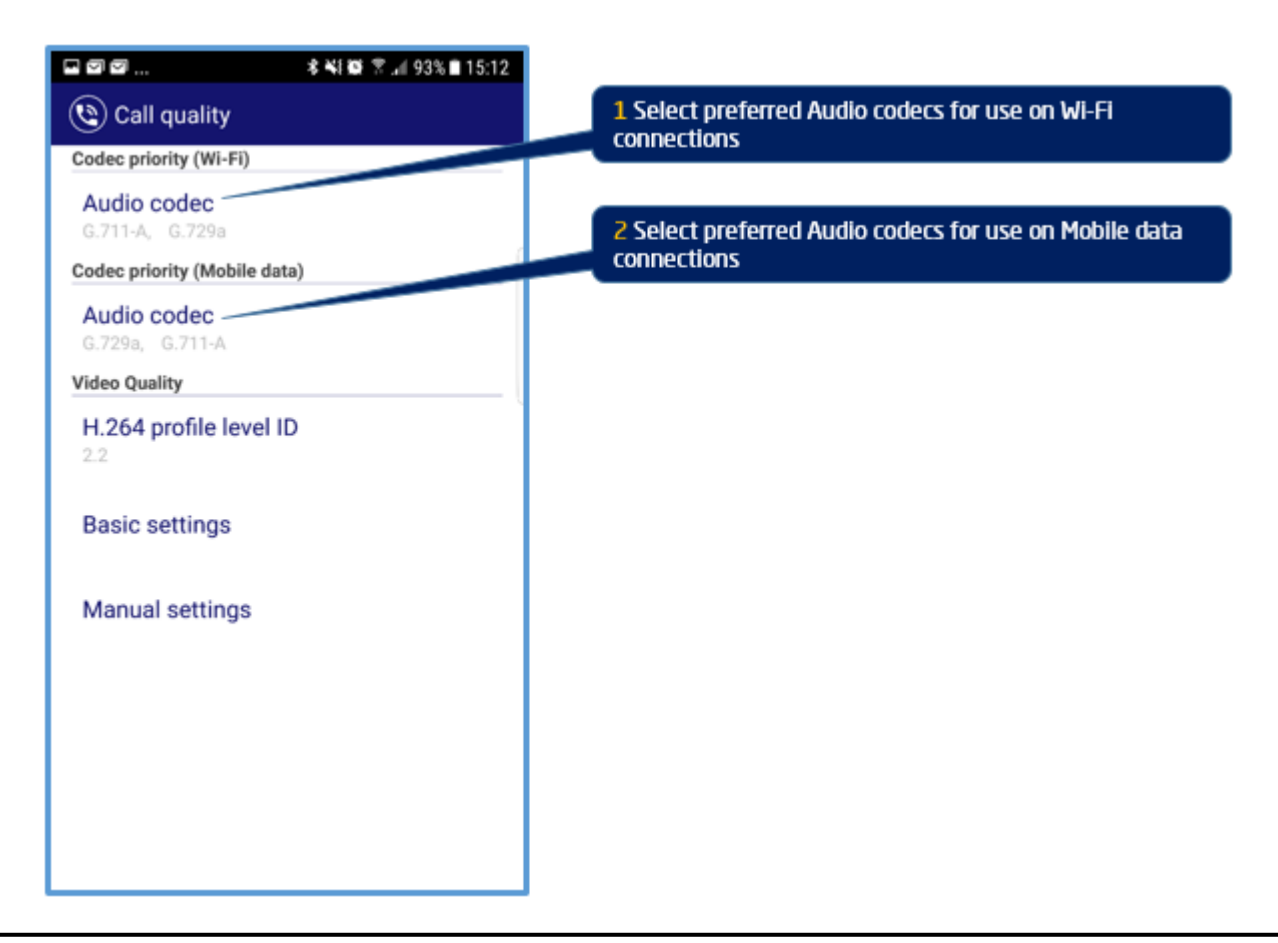

Android PUSH Notification can be enable as below:

| 12 If the SV9100 is configured to use it. Enal<br>iOS Push Notification Service for the ST500 of | ble the<br>client <u>h</u> e                                                                     |
|--------------------------------------------------------------------------------------------------|--------------------------------------------------------------------------------------------------|
|                                                                                                  |                                                                                                  |
|                                                                                                  | 12 If the SV9100 is configured to use it. Enal<br>iOS Push Notification Service for the ST500 of |

Exit the Profile configuration settings and the UNIVERGE ST500 Mobile Client will attempt to register to the SL2100. If the client fails to connect re-check your configuration settings and try again.

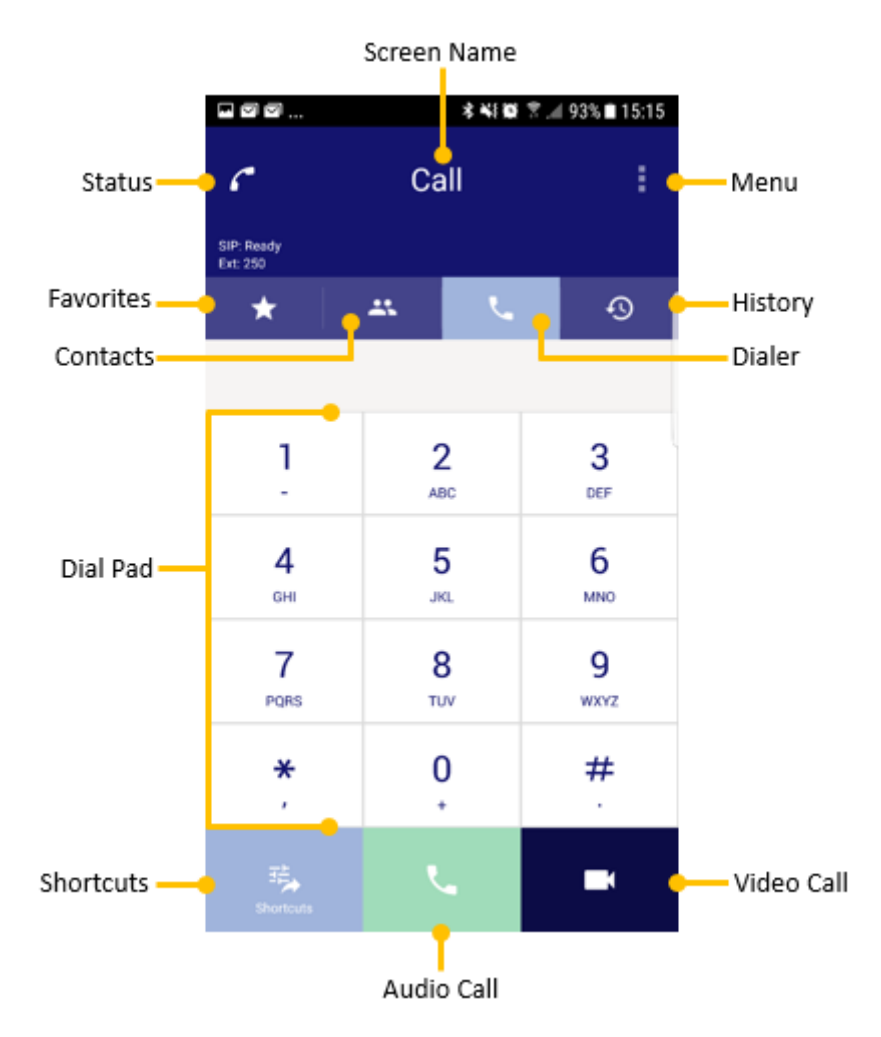

You should now be ready to use your UNIVERGE ST500 mobile client.

Please refer to the UNIVERGE ST500 for Android – Operation Manual or UNIVERGE ST500 for Android – Quick Reference Guide for further information on how to operate your client.

## 6- ST500 Installation and Configuration on iOS Devices

#### Installation from iOS App Store

Follow the steps – 1 below to get the UNIVERGE ST500 Mobile Client installed on your iOS device.

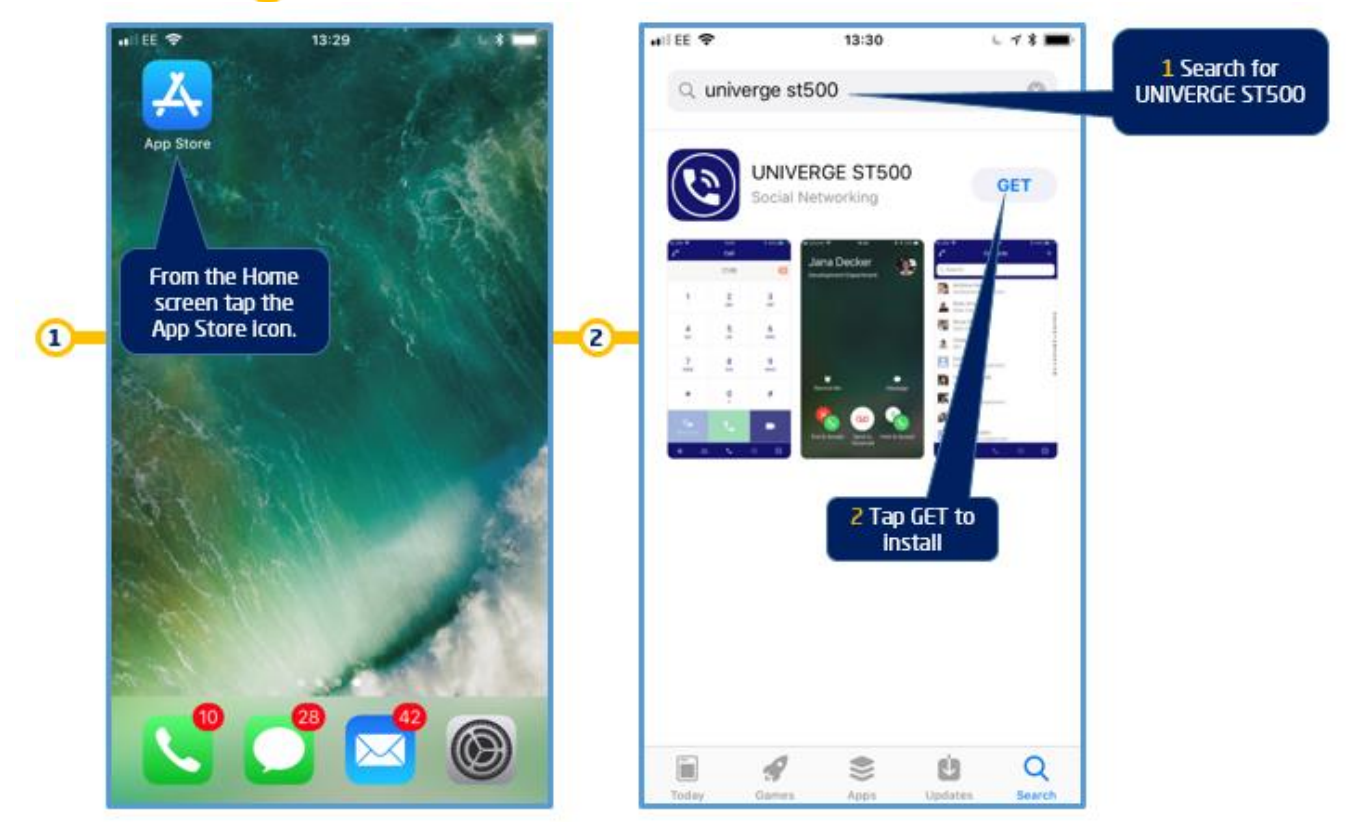

#### Starting the ST500 Mobile Client for the first time

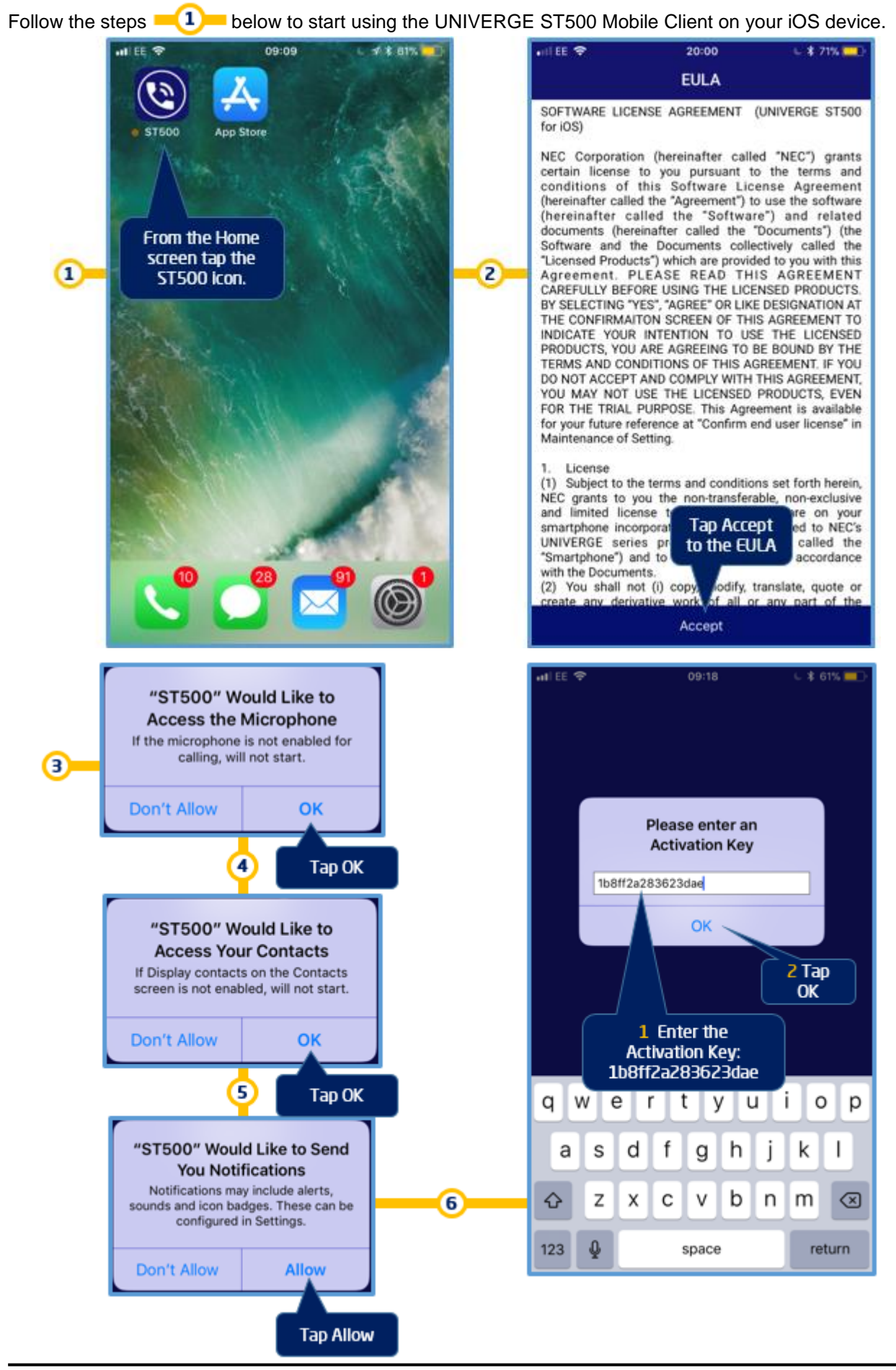

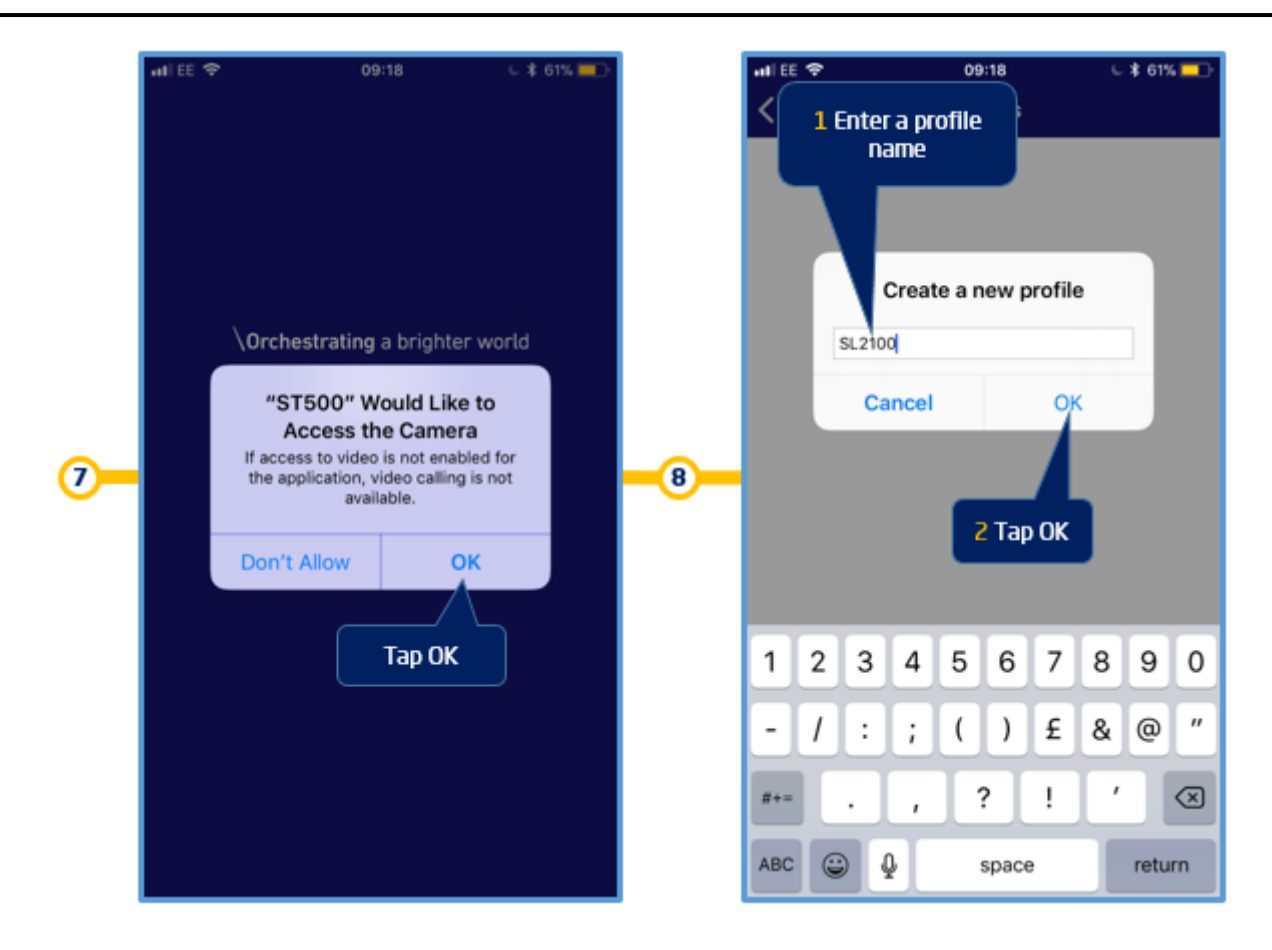

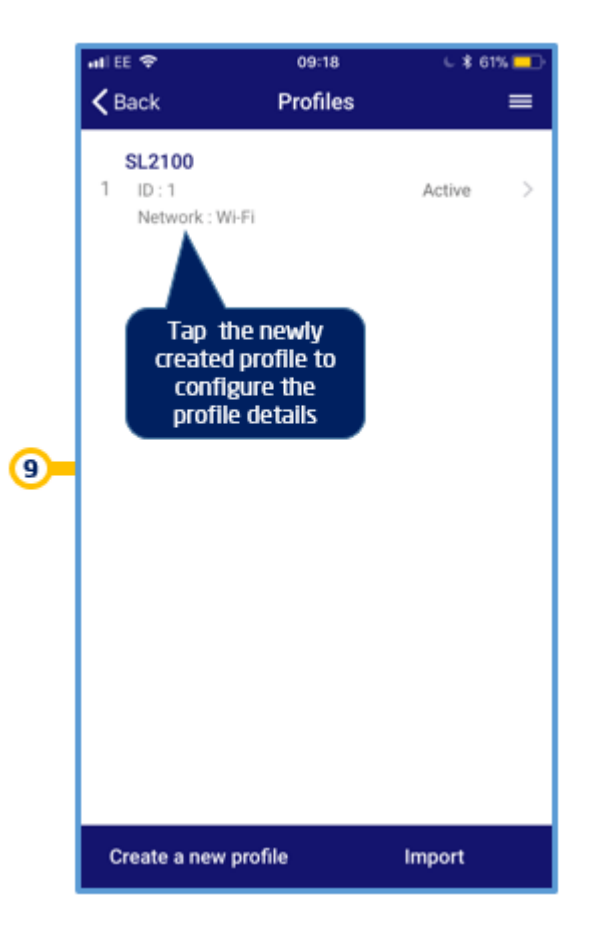

#### **Configure the ST500 Mobile Client**

Follow the steps – 1 below to configure the UNIVERGE ST500 Mobile Client on your Android device to connect to the SL2100 telephone system.

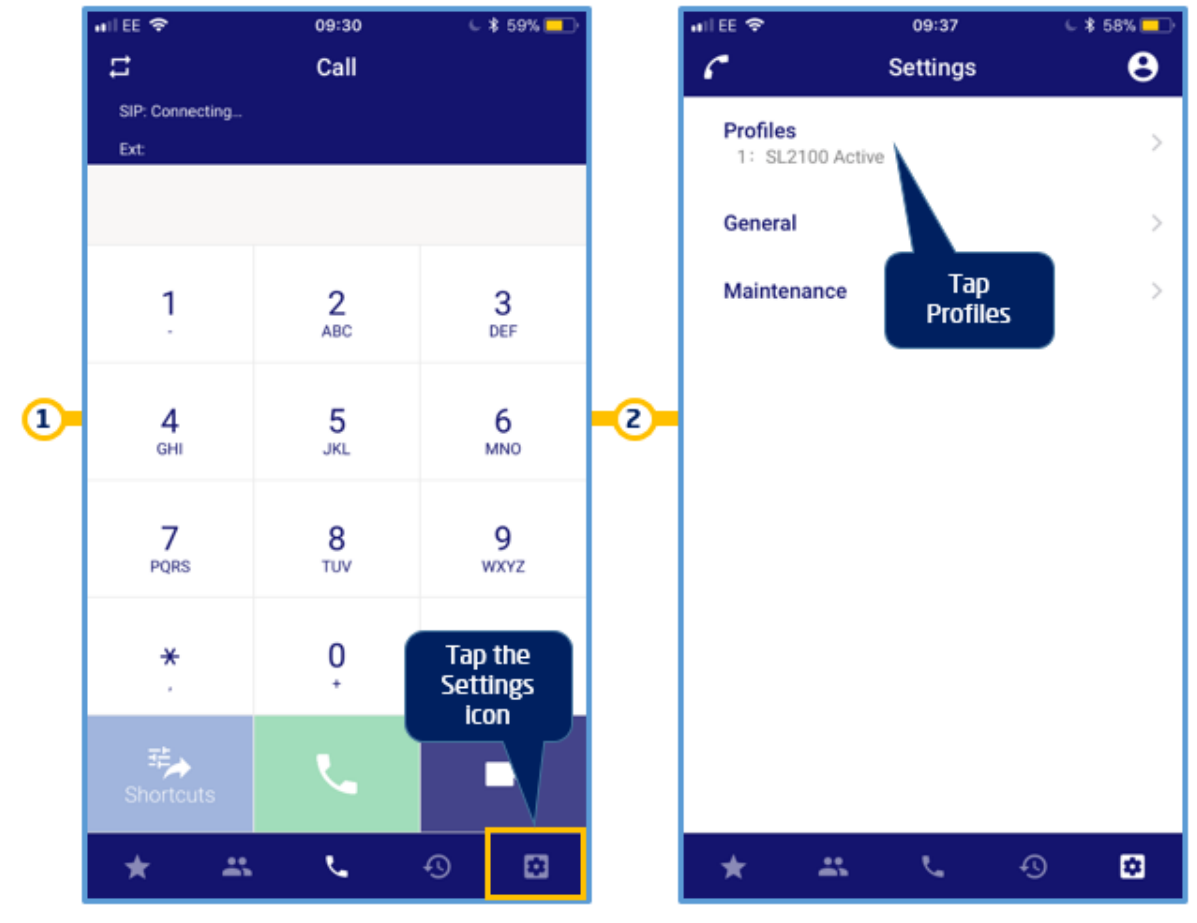

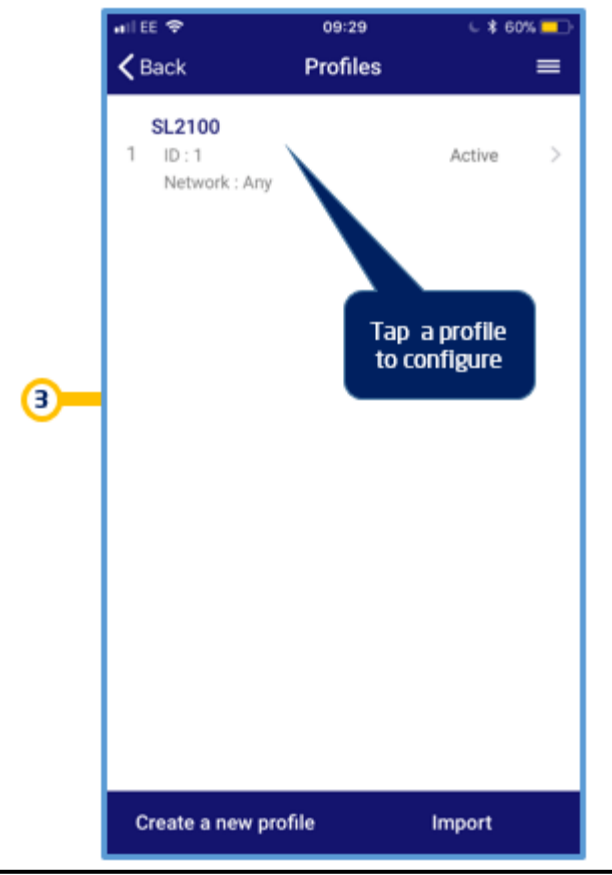

Quick Install Guide - UNIVERGE ST500 Mobile Client v1.8

#### **Profile Settings**

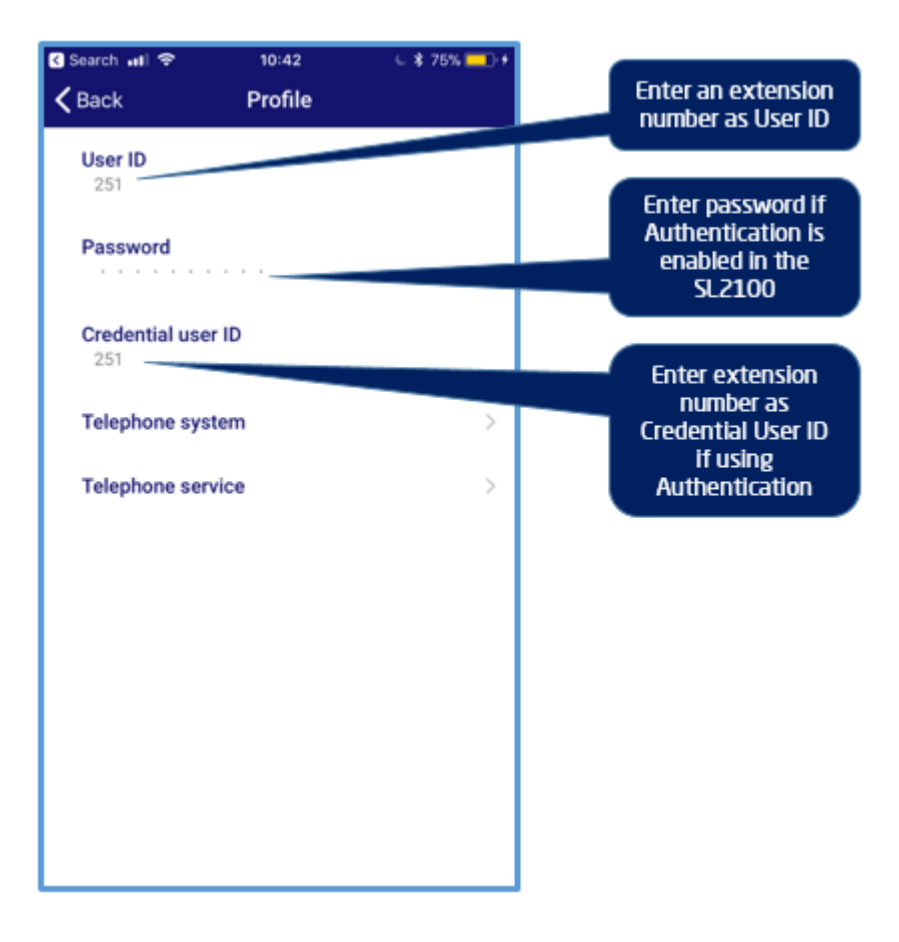

#### **Telephone System Settings**

| ∎I EE 🗢 10:52 🕫 42% 💽                                 |                                                                                                    |
|-------------------------------------------------------|----------------------------------------------------------------------------------------------------|
| Kerk Back Telephone system                            | 1 Set the SIP server type to Aspire UX/SV9100/SL2100                                                                                |
| SIP server type —<br>Aspire UX/SV9100/SL2100          | 2 Set the IP address type to IPv4                                                                                                   |
| IP address type                                       | 3 Enter the SIP server address as either the IP address or<br>FQDN of the SV9100                                                    |
| sv9100.nec.co.uk                                      | 4 Enter the Register server address as either the IP<br>address or FQDN of the SV9100                                               |
| sv9100.nec.co.uk                                      | 5 Enter the Domain name as either the IP address or<br>FQDN of the SV9100 (Optional)                                                |
| sv9100.nec.co.uk                                      | 6 Set the SIP server port of the SV9100 for SIP extensions                                                                          |
| 5070                                                  | 7 Set the SIP protocol to either UDP or TCP. TLS is not<br>currently fully supported                                                |
| UDP<br>Secure PTP                                     | 8 Set to Disabled as normally used with TLS connection                                                                              |
| Disabled Tone location                                | 9 Set the Tone location to the country or region whose tones should be used                                                         |
| GB (United Kingdom) Connection                        | 10 Set the Connection type to be used by ST500.<br>Options available are Wi-Fi, Mobile, Any                                         |
| Any SSID Only works with connection type set to Wi-Ei | 11 Enter a WLAN SSID so that when Connection is set to<br>WI-FI the ST500 will use this profile when connected on<br>that WLAN SSID |
| Push notification                                     | <b>12</b> If the SL2100 is configured to use it. Enable the iOS Push Notification Service for the ST500 client here                 |

NOTE1: Push notification is a newer notification feature from Apple and available to iOS 11 or higher supported devices. This is also supported by the SL2100 when using R1.7 or higher main software.

#### **Telephone Service Settings**

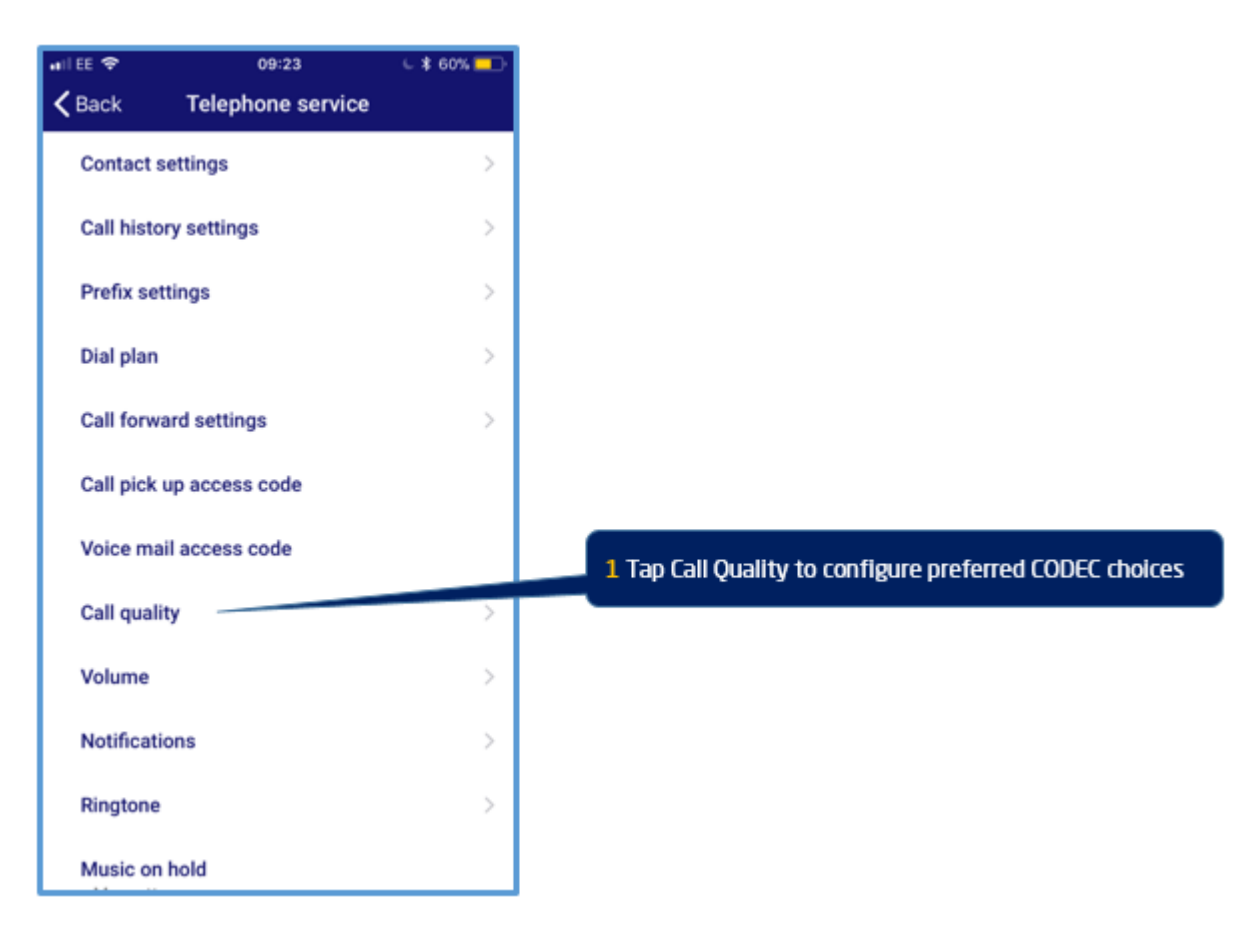

#### **Call Quality Settings**

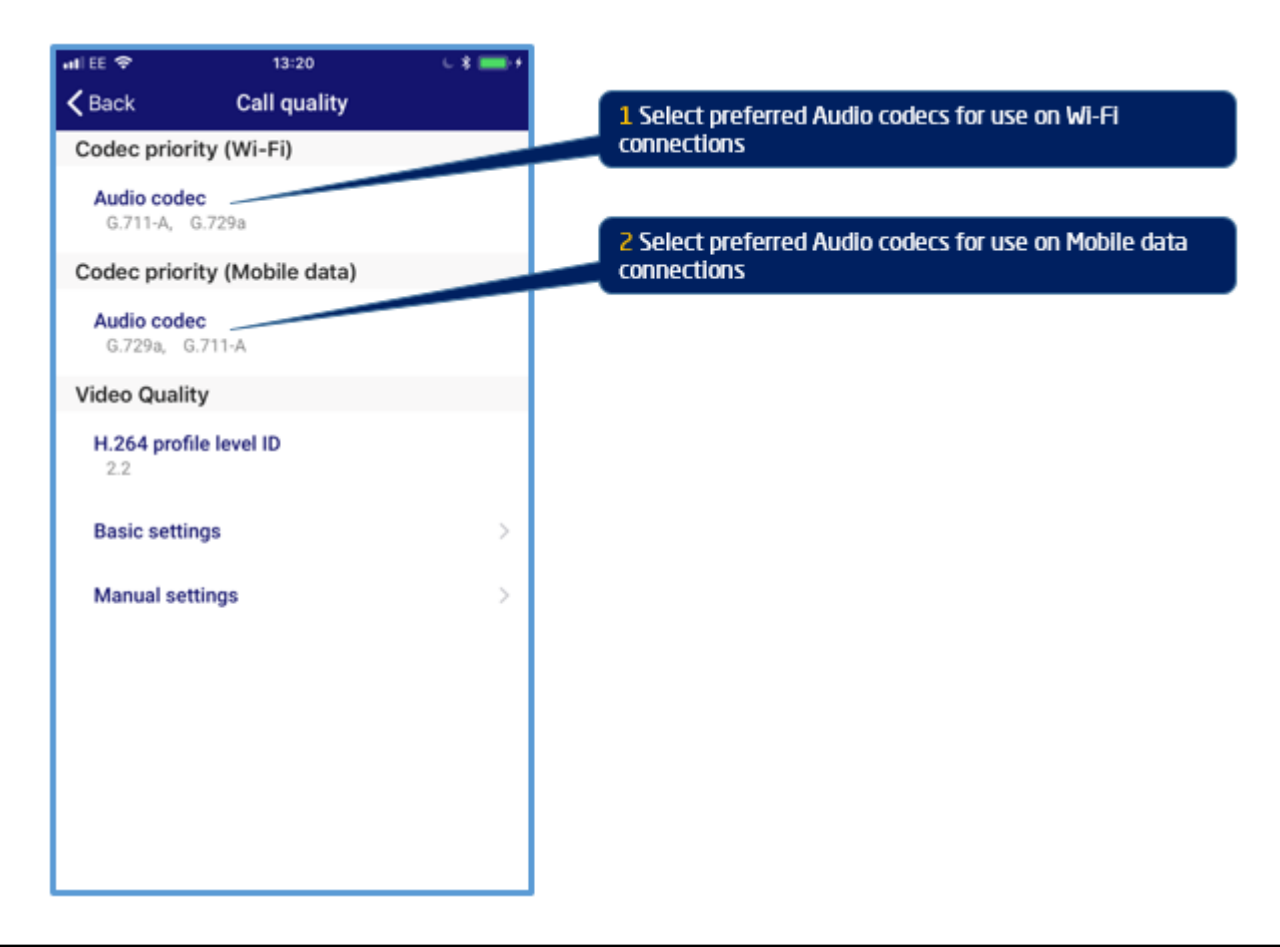

Exit the Profile configuration settings and the UNIVERGE ST500 Mobile Client will attempt to register to the SL2100. If the client fails to connect re-check your configuration settings and try again.

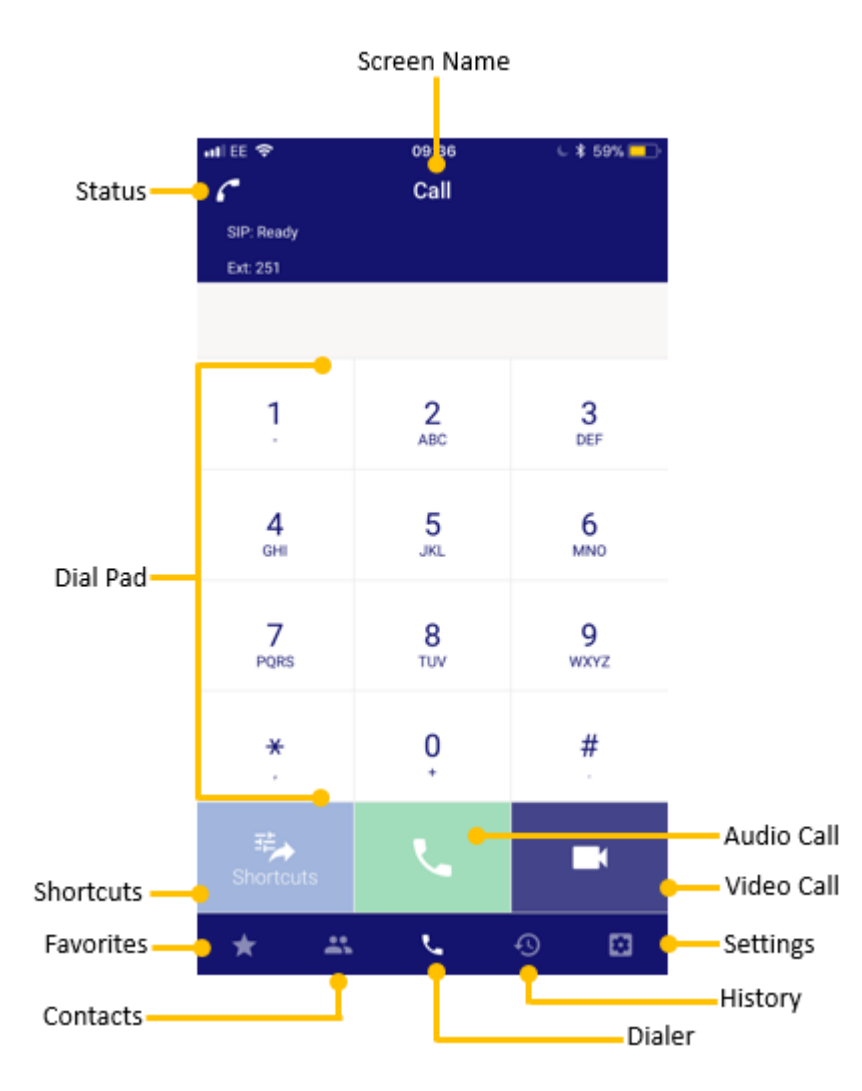

You should now be ready to use your UNIVERGE ST500 mobile client.

Please refer to the UNIVERGE ST500 for iOS – Operation Manual or UNIVERGE ST500 for iOS – Quick Reference Guide for further information on how to operate your client.